Centers for Disease Control and Prevention (CDC)

National Center for Environmental Health (NCEH)

Division of Laboratory Sciences (DLS)

NEWBORN SCREENING AND MOLECULAR BIOLOGY BRANCH (NSMBB)

NEWBORN SCREENING QUALITY Assurance Program (NSQAP) Portal

**SMAPT PILOT PARTICIPANT GUIDE** 

November 2020

## **Table of Contents**

| 1. Navigating the NSQAP Portal        | 2  |
|---------------------------------------|----|
| 1.1 NSQAP Portal Landing Page         | 2  |
| 1.2 Signing into the NSQAP Portal     |    |
| 1.3 Lab Information                   | 6  |
| 1.4 Event Schedule                    | 8  |
| 1.5 Reports                           | 9  |
| 1.6 Proficiency Testing               |    |
| 1.7 Help Request                      |    |
| 1.8 Frequently Asked Questions (FAQs) |    |
| 1.9 NSQAP Landing Page Links          |    |
| 2. SMAPT Pilot Portal Components      | 15 |
| 2.1 PT Information Homepage           |    |
| 2.2 SMAPT Program Entry Page          |    |
| 2.3 SMAPT Review & Submit Page        |    |
| 2.4 SMAPT Data Download Page          |    |
| 3. SMAPT Pilot Program Entry Page     | 19 |
| 3.1 Navigation                        |    |
| 3.2 Method Information                |    |
| 3.3 Data Entry                        |    |
| 3.4 Save                              |    |
| 4. SMAPT Pilot Review & Submit Page   | 31 |
| 4.1 Navigation                        |    |
| 4.2 Review                            |    |
| 4.3 Submit                            |    |
| 5. SMAPT Pilot Data Download Page     | 37 |
| 5.1 Navigation                        |    |
| 5.2 Data Download                     |    |
|                                       |    |

# **1. Navigating the NSQAP Portal**

## **1.1 NSQAP Portal Landing Page**

Enter <u>https://nbs.dynamics365portals.us/</u> into your web browser. The link will connect you to the NSQAP Portal Landing Page.

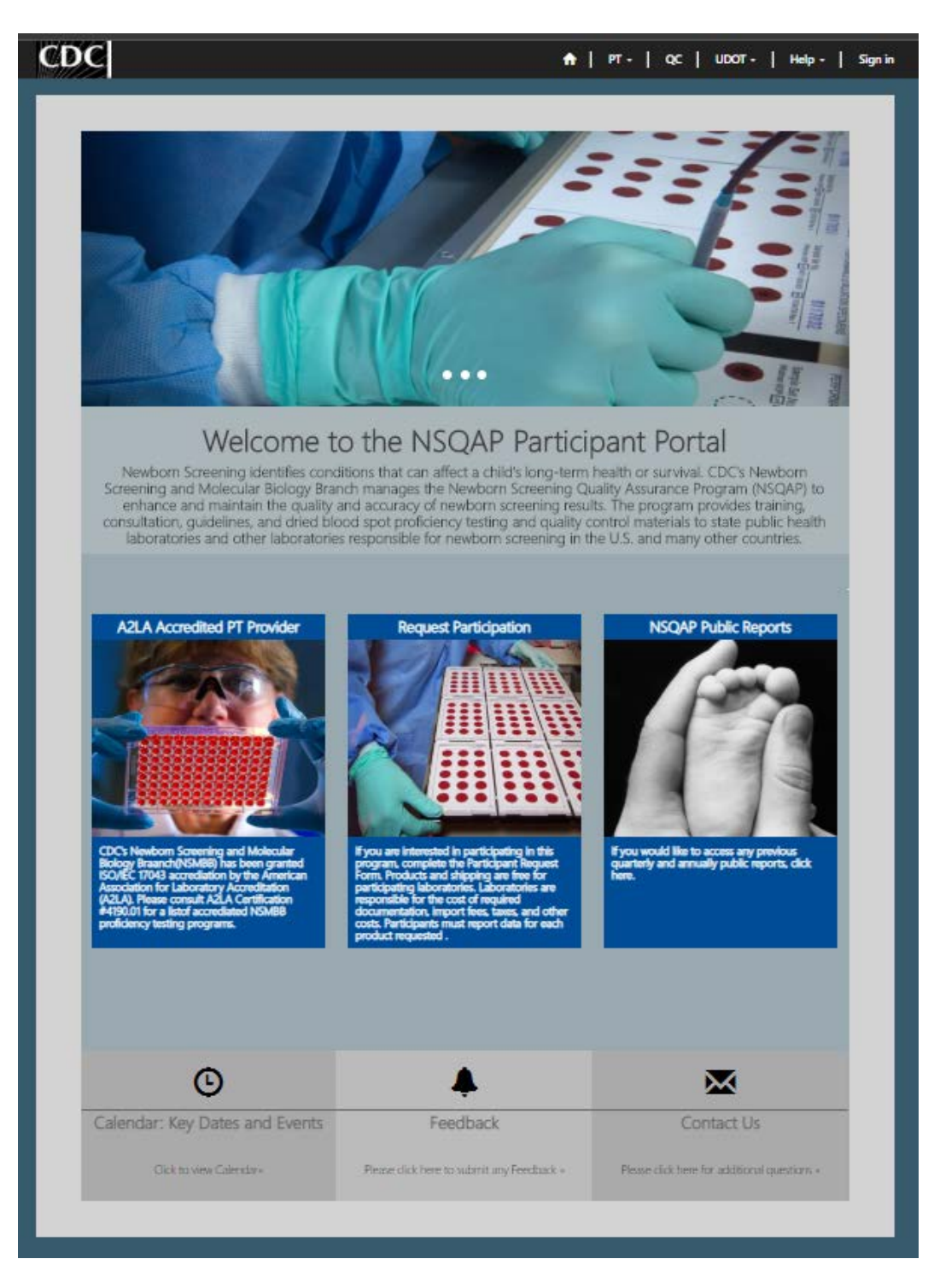

### **1.2 Signing into the NSQAP Portal**

To access the NSQAP Portal, participants will need to sign in.

1. Click the 'Sign In' button at the top right of the page on the toolbar.

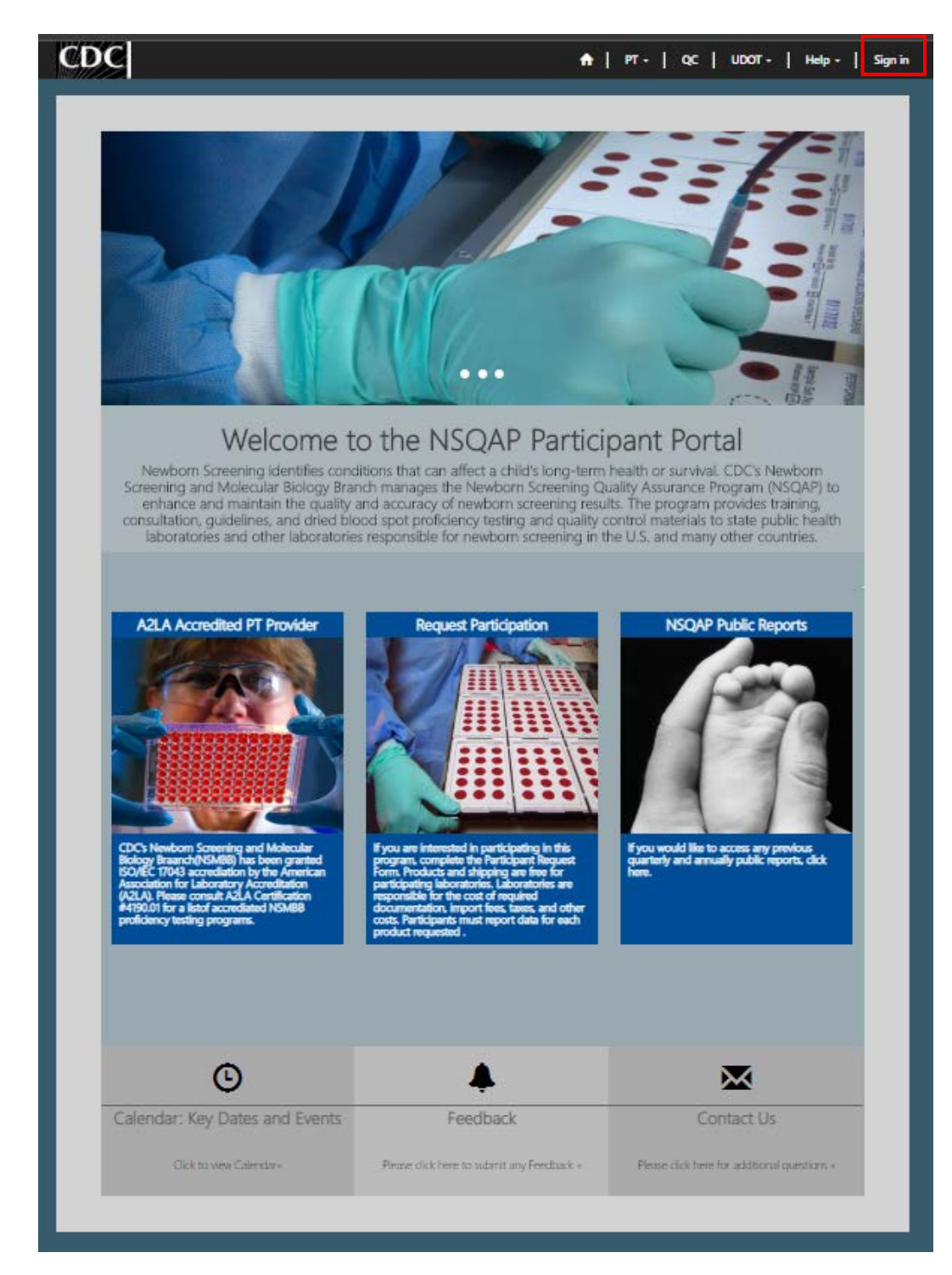

2. Click the 'SAMS Login' button and you will be directed to the SAMS login page.

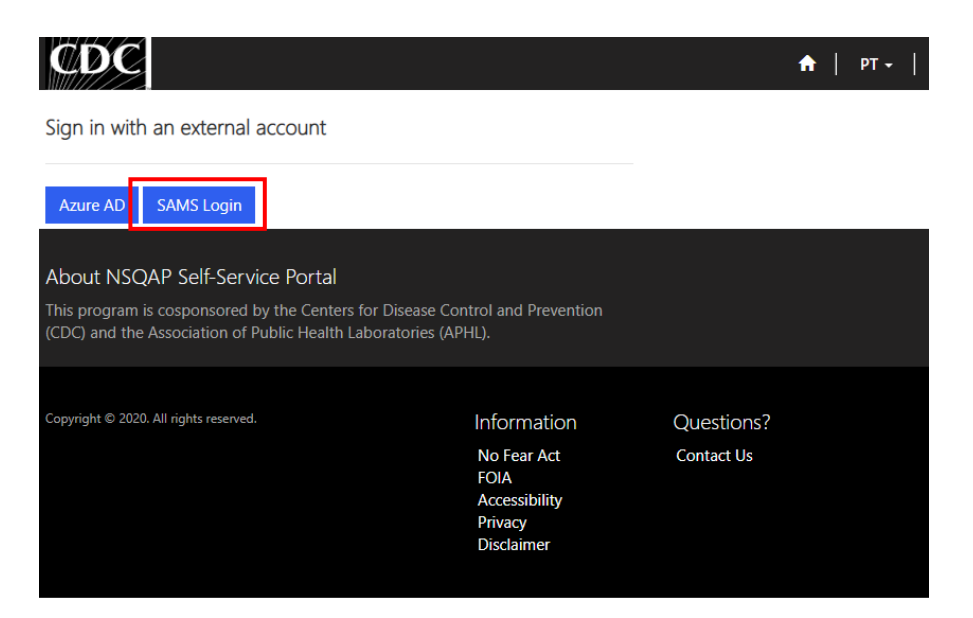

3. Enter your SAMS Username and SAMS Password and select the **'Login'** button. You will be redirected to the Profile Page when logging in for the first time, otherwise you will be redirected to the NSQAP Portal Landing Page.

|                                                                                                    |                                                                                                    |                                                                             | CDC A-Z INDEX 🛩                                                                                          |  |  |  |
|----------------------------------------------------------------------------------------------------|----------------------------------------------------------------------------------------------------|-----------------------------------------------------------------------------|----------------------------------------------------------------------------------------------------|--|--|--|
| SAMS secure access management ser                                                                                                    | rvices                                                                                                    |                                                                             |                                                                                                    |  |  |  |
| Warning: This warning banner provides privacy and security notices consistent with applicable federal laws, directives, and other federal guidance for accessing this Government system, which includes all devices/storage media attached to this system. This system is provided for Government-authorized use only. Unauthorized or improper use of this system is prohibited and may result in disciplinary action and/or civil and criminal penalties. At any time, and for any lawful Government purpose, the government may monitor, record, and audit your system usage and/or intercept, search and seize any communication or data transiting or stored on this system. Therefore, you have no reasonable expectation of privacy. Any communication or data transiting or stored on this system. |                                                                                                    |                                                                             |                                                                                                    |  |  |  |
| Choose a login option                                                                                                    |                                                                                                    |                                                                             |                                                                                                    |  |  |  |
| External Partners                                                                                                    |                                                                                                    | HHS Staff                                                                   |                                                                                                    |  |  |  |
| SAMS Credentials                                                                                                    | SAMS Grid Card                                                                                                    | AMS Login                                                                   | AMS One Time Password                                                                                    |  |  |  |
| •                                                                                                    | Entrust         A         B         C         D         C         P         Q         I         J           1         B         O         X         J         S         M         J         O         T         S         M         D         T         S         G         S         S </td <td>HHS.gov</td> <td>AMS<br/>OTP</td> | HHS.gov                                                                     | AMS<br>OTP                                                                                               |  |  |  |
| SAMS Username                                                                                                    | Click the Login button to sign on with a SAMS Grid Card                                                                                                    | How to use AMS                                                              | R How to use OTP                                                                                         |  |  |  |
| Login                                                                                                    | Login                                                                                                    | Login                                                                       | Login                                                                                                    |  |  |  |
| Forgot Your Password?<br>For External Partners who login<br>with <u>only</u> a SAMS issued UserID and<br>Password.                                                                                                    | For External Partners who have been issued a SAMS Grid Card.                                                                                                    | For all HHS staff including<br>Operating Divisions (CDC, NIH,<br>FDA, etc.) | For all HHS staff including<br>Operating Divisions (CDC, NIH,<br>FDA, etc.) with a One Time<br>Password. |  |  |  |

4. When logging in for the first time, verify your information (First Name, Last Name, & Email) is correct. If not, correct it in the corresponding text box and select the **'Update'** button at the bottom of the page. Then select the **'Home'** icon on the toolbar at the top of the page to navigate back to the NSQAP Portal Landing Page.

| Profile                         |                                                                                                    |                                                                                                    |
|---------------------------------|----------------------------------------------------------------------------------------------------|----------------------------------------------------------------------------------------------------|
| Corvin Bradley Profile Security | Please provide some information about yourself.<br>The First Name and Last Name you provide will be<br>you make on the site.<br>The Email Address and Phone number are required<br>Your Organization is required, and a Title is option<br>posts. | e displayed alongside any comments, forum posts, or ideas<br>d but will not be displayed on the site.<br>Hal. They will be displayed with your comments and forum |
| Manage External Authentication  | Four mormation                                                                                                    |                                                                                                    |
| Manage External Autoentication  | First Name *                                                                                                    | Last Name *                                                                                                    |
|                                 | Corvin                                                                                                    | Bradley                                                                                                    |
|                                 | E-mail *                                                                                                    | Business Phone                                                                                                    |
|                                 | opw7@cdc.gov                                                                                                    |                                                                                                    |
|                                 | Organization Name                                                                                                    | Title                                                                                                    |
|                                 |                                                                                                    |                                                                                                    |
|                                 | Nickname                                                                                                    | Web Site                                                                                                    |
|                                 |                                                                                                    |                                                                                                    |
|                                 | Dublic Deofile Comu                                                                                                    |                                                                                                    |
|                                 |                                                                                                    |                                                                                                    |
|                                 | Preferred Language                                                                                                    |                                                                                                    |
|                                 |                                                                                                    | ų                                                                                                    |
|                                 | How may we contact you? Select al                                                                                                    | l that apply.                                                                                                    |
|                                 | 🗹 Email                                                                                                    |                                                                                                    |
|                                 | ☑ Fax                                                                                                    |                                                                                                    |
|                                 | Phone Phone                                                                                                    |                                                                                                    |
|                                 | 🗹 Mail                                                                                                    |                                                                                                    |
|                                 | Update                                                                                                    |                                                                                                    |

5. When logged in, your name will appear in the Top Right Corner where the 'Sign In' button appeared prior to logging in.

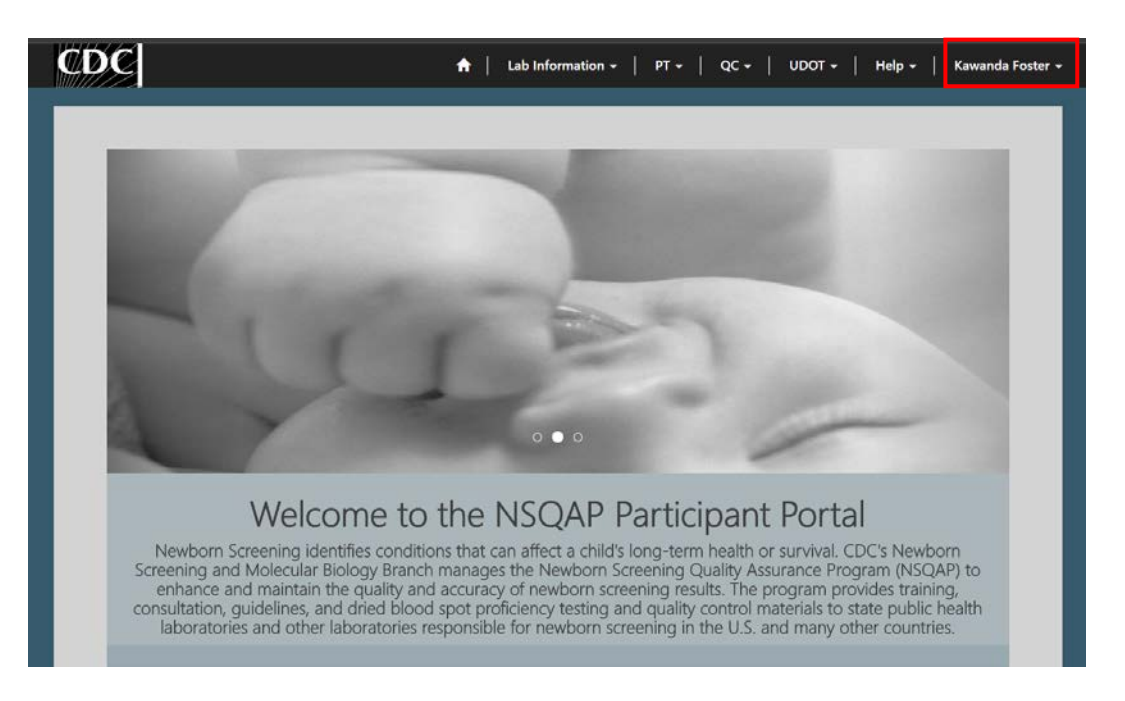

### **1.3 Lab Information**

The Lab Information Page contains lab specific data. Steps to navigate to and review lab information are listed below.

1. Select the **'Lab Information'** button at the top of the page on the toolbar and select the **'Lab Information'** option.

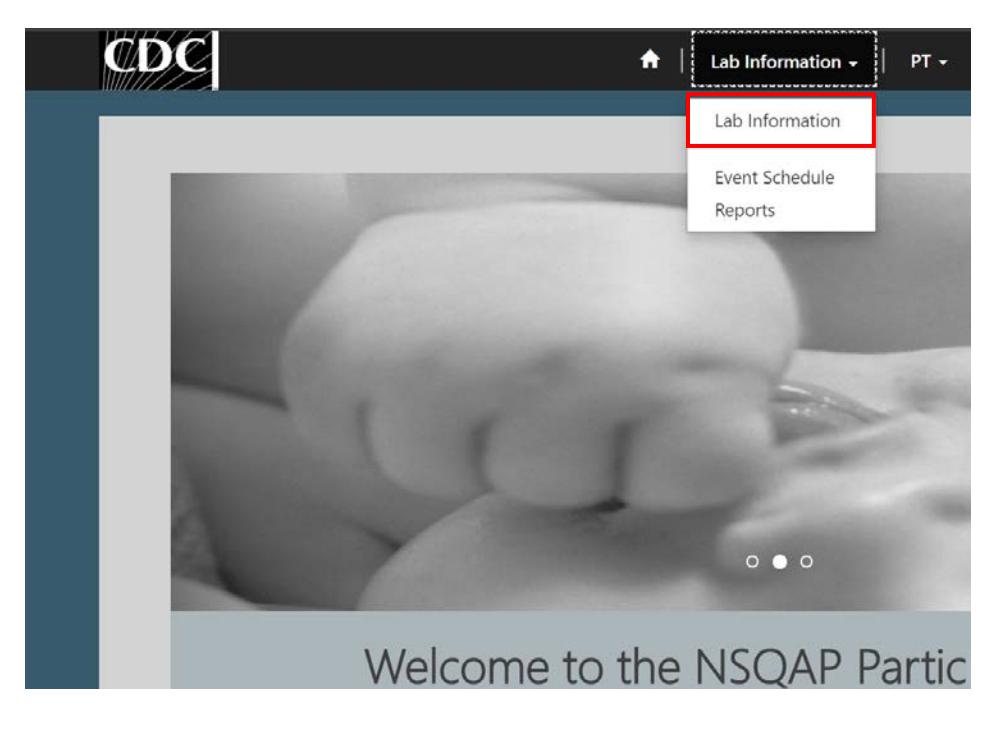

The Lab Information Page will appear, and it is broken into four sections: Account Information, Shipping Address, Laboratory Profile, and Shipment.

| COUNT INFORMATION                                    | Main Address               |                   |  |
|------------------------------------------------------|----------------------------|-------------------|--|
| LCN                                                  | 4747 buford Building 110 R | toom 3201         |  |
| LAB-0300                                             | Chamblee GA 30341<br>US    |                   |  |
| Lab Name *                                           |                            |                   |  |
| Centers for Disease Control and Prevention NSOAP Lab | Primary Contact            |                   |  |
|                                                      | NSQAP LAB                  |                   |  |
| Phone                                                | Email *                    |                   |  |
| 770-488-7945                                         | nsgaplab@cdc.gov           |                   |  |
| Email                                                | Professo                   |                   |  |
| nsgaplab@cdc.gov                                     | business                   |                   |  |
| -                                                    |                            |                   |  |
| Fax                                                  |                            |                   |  |
| 770-488-4255                                         | CONTACTS                   |                   |  |
| Website                                              | Full Name 🕇                | Email             |  |
| -                                                    | Corvin Bradley             | opw7@cdc.gov      |  |
|                                                      | Daniel Mandel              | ibt7@cdc.gov      |  |
| Enrollment Date                                      | Hema Desai                 | jjx2@cdc.gov      |  |
|                                                      | Ironna Williams            | is Difference and |  |
|                                                      | were williams              | intercorgov       |  |
| Tax ID Number                                        | Joanna Mai                 | jvm0@cdc.gov      |  |
| Tax ID Number                                        | Joannie Wei                |                   |  |

| ACCOUNT INFORMATION     |
|-------------------------|
| Contains the following: |
| Lab code number (LCN)   |
| Lab Name                |
| Phone Number            |
| Email Address           |
| Fax Number              |
| Website                 |
| Enrollment Date         |
| Tax ID Number           |
| Main Address            |
| Primary Contact         |
| Contacts                |

#### Shipping Address

| Ship to Name:                                        |        |
|------------------------------------------------------|--------|
| Centers for Disease Control and Prevention NSQAP Lab |        |
| Shin Address 1                                       |        |
| Ship Address I.                                      |        |
| 4747 buford                                          |        |
| Ship Address 2:                                      |        |
| Building 110 Room 3201                               |        |
|                                                      |        |
| Ship Address 3:                                      |        |
| -                                                    |        |
| Chin Addense Citru                                   | $\geq$ |
| sinp Address City.                                   |        |
| Chamblee                                             |        |
| Ship: State/Province                                 |        |
| GA                                                   |        |
|                                                      |        |
| Ship: ZIP/Postal Code                                |        |
| 30341                                                |        |
|                                                      |        |
| Ship: Country/Region                                 | J      |
| US                                                   | -      |

## Ship Address 1 Ship Address 2 Ship Address 3 Ship Address City Ship: State/Province Ship: ZIP/Postal Code Ship: County/Region

**SHIPPING ADDRESS** Contains the following:

Ship to Name

| Contains information     |
|--------------------------|
| related to the programs  |
| the lab is enrolled in:  |
| Proficiency Testing (PT) |
| Quality Control (QC)     |

#### Details

| Status     | Name      |
|------------|-----------|
|            |           |
| OPT Active | PT-       |
|            | 0300      |
| Active     | QC-       |
| QC         | QC Active |

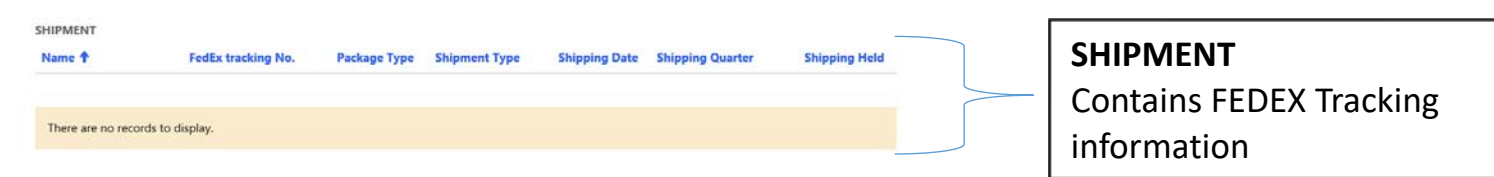

**Note:** Lab information should be reviewed from time-to-time for accuracy so that information stays updated.

## **1.4 Event Schedule**

The Event Schedule Page will display quarterly shipping events and provide labs with deadlines to submit data to NSQAP. Steps to navigate to and review the event schedule are listed below.

 Select the 'Lab Information' button at the top of the page on the toolbar and select the 'Event Schedule' option.

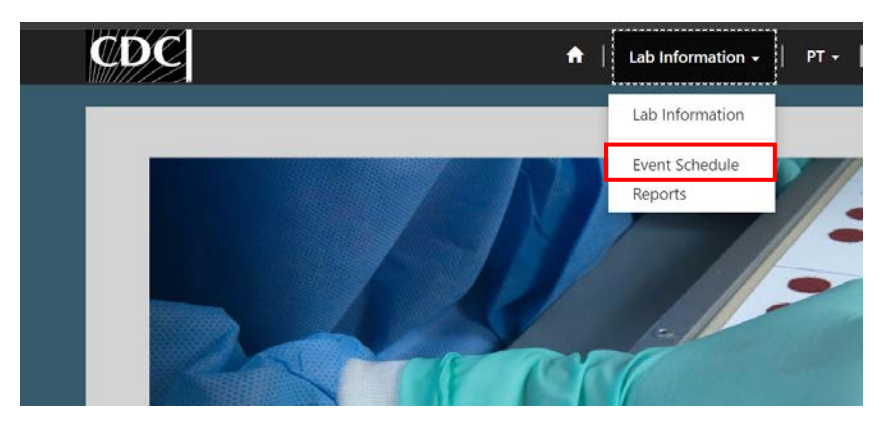

2. The Event Schedule Page will appear with a list of events on the left side and a calendar with the number of events per month on the right side.

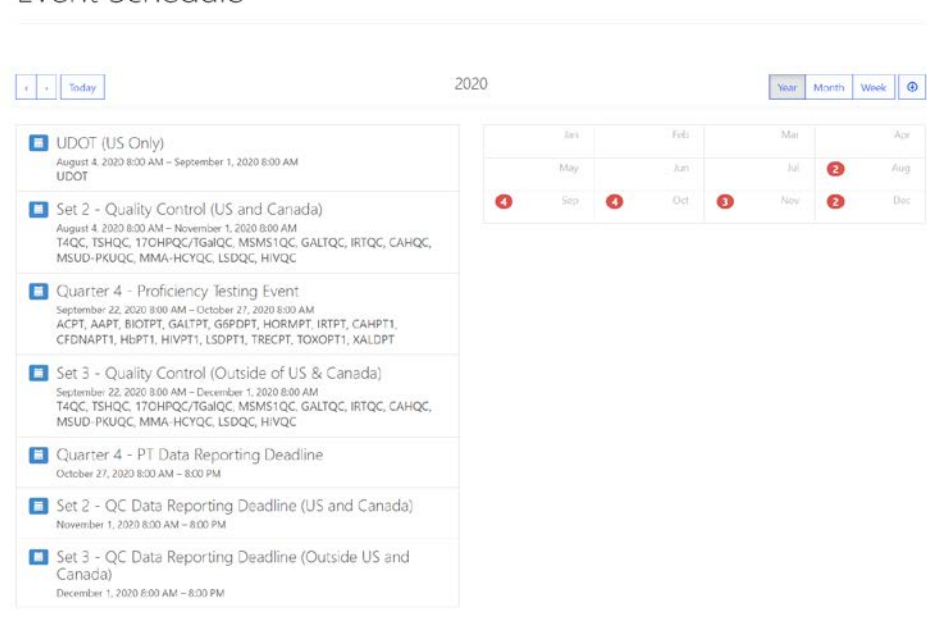

**Event Schedule** 

## **1.5 Reports**

The Reports Page displays summary and other reports, i.e. 'Quarterly Summary Reports' and Laboratory-specific evaluations are found here.

1. Select the **'Lab Information'** button at the top of the page on the toolbar and select the **'Reports'** option.

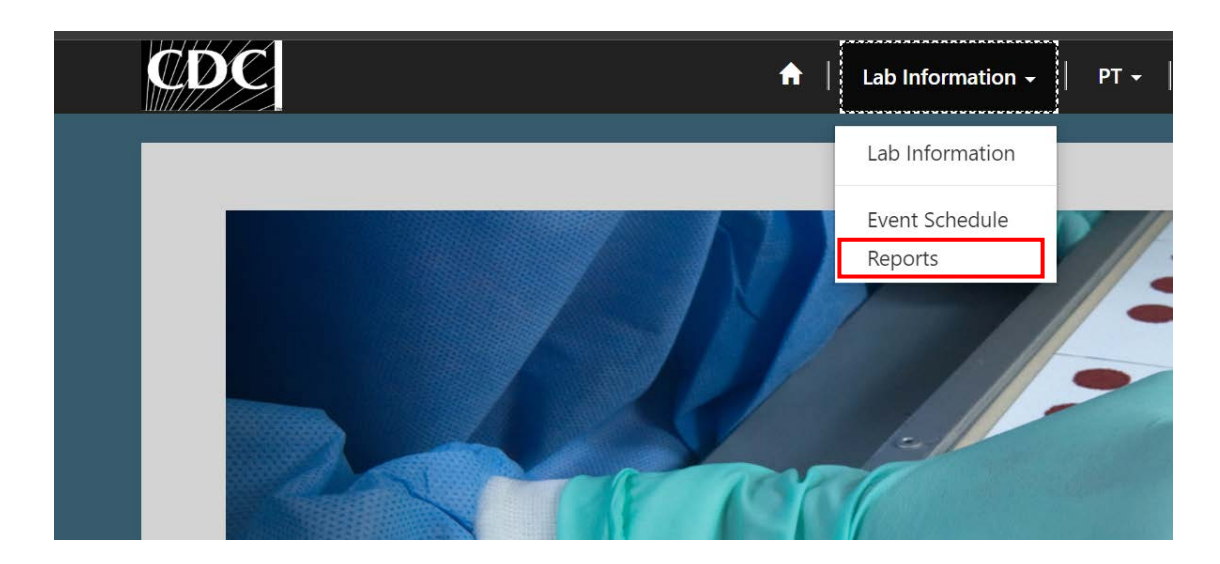

2. The Reports Page appears with a list of available reports underneath the 'Portal Reports and Documents' text. Toward the bottom of the page, is a document area that houses reports or documents specific to the lab.

| Home > Portal Reports and Documents                                                                                                    |                   |
|----------------------------------------------------------------------------------------------------|-------------------|
| Portal Reports and Documents                                                                                                    |                   |
| Current Quarterly Summary [PDF – 1 MB]                                                                                                    |                   |
| Name 🕇                                                                                                    | Created On        |
| RESULTS - LAB - 0237LAB-9000                                                                                                    | 1/28/2020 4:12 PM |
| RESULTS - LAB-9000                                                                                                    | 1/28/2020 4:42 PM |
| RESULTS - LAB-9000                                                                                                    | 1/28/2020 4:27 PM |
|                                                                                                    |                   |
| About NSQAP Self-Service Portal                                                                                                    |                   |
| This program is cosponsored by the Centers for Disease Control and Prevention<br>(CDC) and the Association of Public Health Laboratories (APHL). |                   |

### **1.6 Proficiency Testing**

The PT section is used to enter and submit data for Proficiency Testing events. Steps for navigating, entering, and submitting data are covered in Sections 2 - 5.

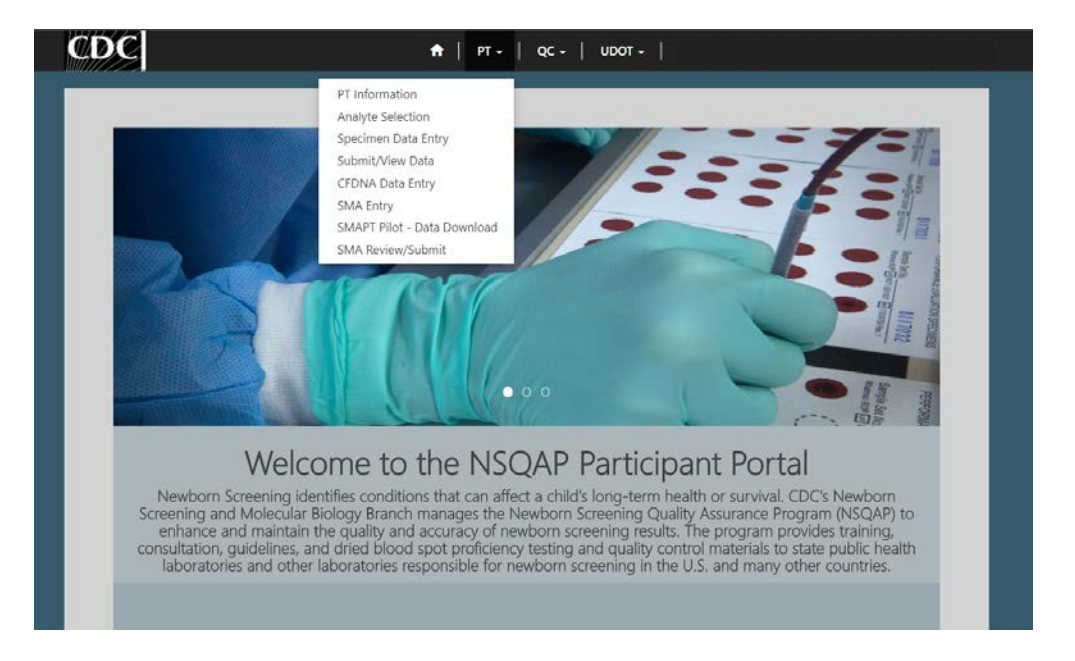

### **1.7 Help Request**

Help can be requested from the 'Help' area.

1. Select the **'Help'** button at the top of the page on the toolbar and select the **'Help'** option.

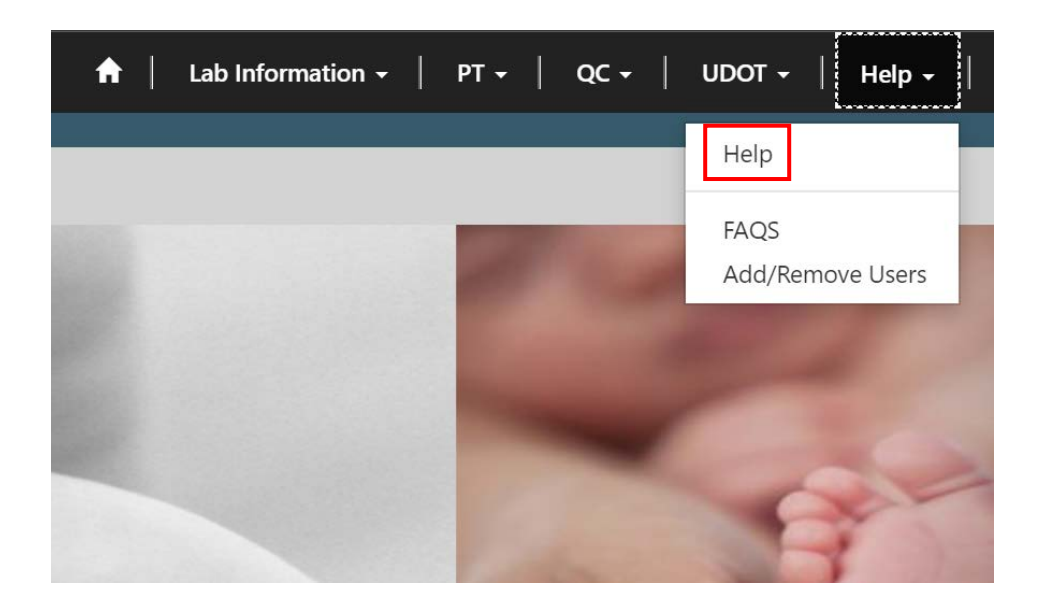

2. To create a Help Request, select the **'Open a New Request'** button.

| Home > Open a Requ        | iest                   |                           |           |             |                      |        |
|---------------------------|------------------------|---------------------------|-----------|-------------|----------------------|--------|
| Open a                    | Request                |                           |           |             |                      |        |
| <b>Q</b> What can we help | you with?              |                           |           |             |                      |        |
| × e.g. User logi          | n is failing           |                           |           |             | A                    | ۹      |
| III My Open Request -     |                        |                           |           | Search      | Q. Open a New Re     | equest |
| Request Number            | Request Title          | Help Category             | LCN       | Status      | Created On 🕹         |        |
| CAS-01113-Y4S6X7          | Contact/Address Update | Contact/Address<br>Update | LAB-9000  | In Progress | 6/24/2020 5:02<br>PM | ~      |
| CAS-01110-R7V1M8          | Enrollments            | Enrollments               | LAB-9000  | In Progress | 4/6/2020 12:00<br>PM | ~      |
| CAS-01109-F4F0T5          | Add Portal User        | Other                     | LAB-9000  | In Progress | 3/19/2020 1:49<br>PM | ~      |
| CAE 01100 C77500          | Add Bartal Llear       | Other                     | 1 48 0000 | In Drawing  | 2/10/2020 10-26      | -      |

3. On the new request form, select a Help Category from the drop-down list: Certificates, Contact/Address Update, Extra Material Request, NSQAP Website, Reporting Request, Shipping, or Other. Select a category and enter a detailed description of the request. Using the 'Browse' button at the bottom of the request form, upload supporting documents. When all fields are complete, select the 'Submit' button to submit the request to NSQAP.

| sip Category ^               |  |
|------------------------------|--|
| escription *                 |  |
|                              |  |
|                              |  |
|                              |  |
|                              |  |
|                              |  |
|                              |  |
|                              |  |
|                              |  |
|                              |  |
| e to attach supporting files |  |
|                              |  |

**NOTE:** If the 'Other' category is selected, use the text box to describe the help request.

4. To track the status of a help request, refer to the 'Request Number' in the 'My Open Request' table in the Help Page.

| Home > Open a Requ | lest                   |                           |          |             |                      |        |
|--------------------|------------------------|---------------------------|----------|-------------|----------------------|--------|
| Open a l           | Request                |                           |          |             |                      |        |
| Q What can we help | you with?              |                           |          |             |                      |        |
| e.g. User logir    | n is failing           |                           |          |             |                      | Q      |
| My Open Request    | •                      |                           |          | Search      | Q Open a New R       | equest |
| Request Number     | Request Title          | Help Category             | LCN      | Status      | Created On 🕹         |        |
| CAS-01113-Y4S6X7   | Contact/Address Update | Contact/Address<br>Update | LAB-9000 | In Progress | 6/24/2020 5:02<br>PM | -      |
| CAS-01110-R7V1M8   | Enrollments            | Enrollments               | LAB-9000 | In Progress | 4/6/2020 12:00<br>PM | ~      |
| CAS-01109-F4F0T5   | Add Portal User        | Other                     | LAB-9000 | In Progress | 3/19/2020 1:49<br>PM | -      |
| CAE 01100 C775D0   | Add Devial Lines       | Other                     | LAB 0000 | In Drawcas  | 3/10/2020 10/26      | []     |

5. If a request needs to be closed out or cancelled because the issue was resolved before NSQAP resolved it, select the 'Request Number' hyperlink in the 'My Open Request' table and scroll to the bottom of the page and select the **'Close Case'** or **'Cancel Case'** button.

| Created On                                                  |             |              |
|-------------------------------------------------------------|-------------|--------------|
| 6/24/2020 5:02 PM                                           |             |              |
| Timeline                                                    |             | Add Comment  |
| There are no activities to display.                         |             |              |
| Tab                                                         |             |              |
| Upload Files here                                           | • Add files | 🗎 New folder |
| You don't have permissions to view these files and folders. |             |              |
|                                                             |             |              |
| Update Close case Cancel case                               |             |              |

## **1.8 Frequently Asked Questions (FAQs)**

Answers to Frequently Asked Questions (FAQs) are found on the FAQs page.

1. Select the **'Help'** button at the top of the page on the toolbar and select the **'FAQs'** option.

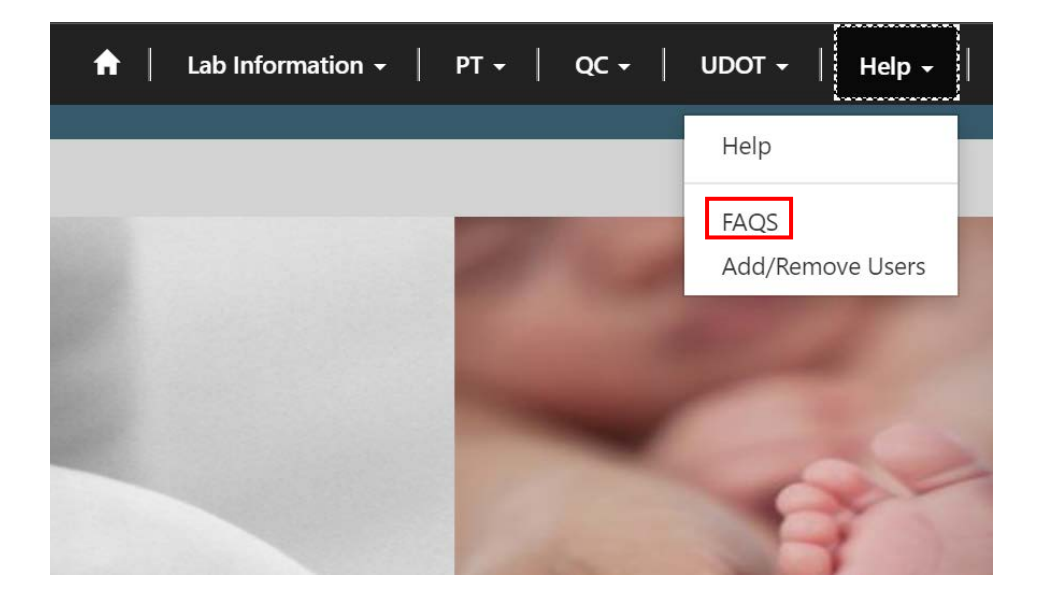

2. Select a question and it will navigate to the answer.

## Frequently Asked Questions

What are criteria for participation? Is there a cost for materials or a cost for shipping? What information do you need to ship my DBS materials? When will I start receiving PT and/or QC dried blood spot materials as a Domestic (US/Canada) Participant? When will I start receiving PT and/or QC dried blood spot materials as an International Participant? How do I remain active in the NSQAP? Do I have to re-enroll each year? How do I change the primary contact person, shipping address, email address, etc. for our laboratory? How do I report data? When are materials shipped? When are the data due? What if I do not receive my materials? What if I cannot report my results by the data deadline? Can I ask for an extension? What if I forgot my SAMS password or my SAMS password has expired?

What are criteria for participation?

The laboratory must use dried blood spot matrix, and the laboratory's analyte reference ranges must represent the newborn period of life. Top

#### Is there a cost for materials or a cost for shipping?

There is no cost for dried blood spot materials or shipping. However, any documents, import permits, fees, taxes, or other costs required by your country for release of your package from customs are your responsibility.

### **1.9 NSQAP Landing Page Links**

#### **Request Participation**

The Request Participation section on the NSQAP Landing Page links to the Participation Request Form outlined in Section 1.7.

#### **NSQAP Public Reports**

The NSQAP Public Reports section on the NSQAP Landing Page links to the CDC page with past NSQAP quarterly and annual reports.

#### **Calendar: Key Dates and Events**

The Key Dates and Events link at the bottom left of the NSQAP Landing Page links to the Event Schedule outlined in Section 1.4.

#### Announcements

The Announcements link at the bottom center of the NSQAP Landing Page links to the Event Schedule outlined in Section 1.4.

#### **Contact Us**

The Contact Us link at the bottom right of the NSQAP Landing Page opens an email window to send an email directly to the NSQAP team.

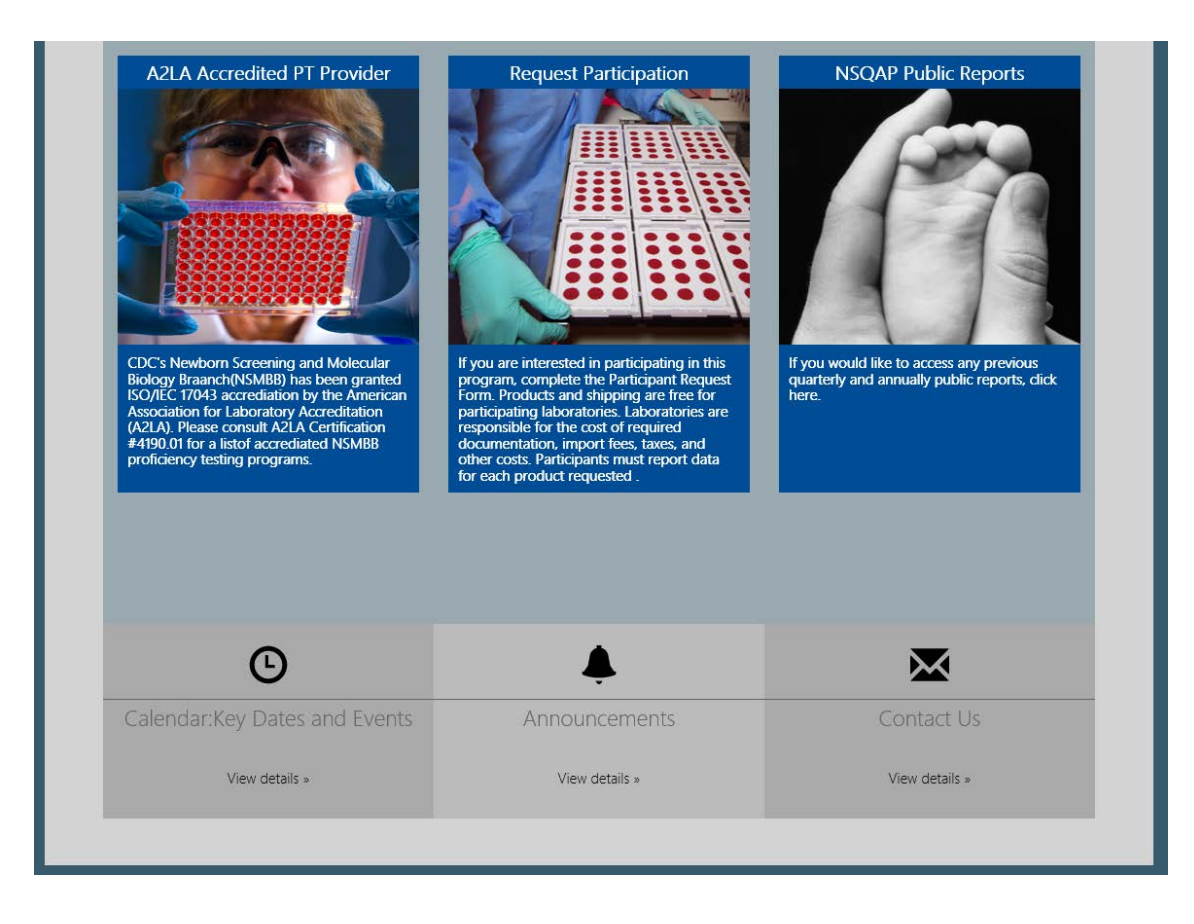

# **2. SMAPT Pilot Portal Components**

The SMAPT section of the NSQAP Portal can be accessed by clicking **'PT'** from the menu bar. Four relevant options will be releveled: PT Information, SMA Entry, SMA Review/Submit, and SMA Review/Submit.

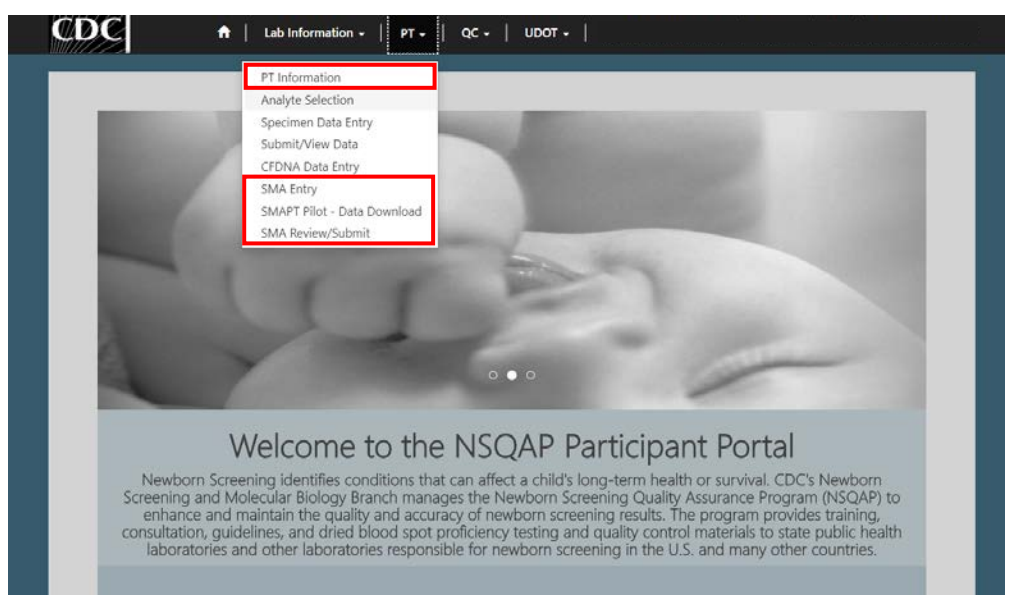

## 2.1 PT Information Homepage

1. Select the **'PT'** button at the top of the page on the toolbar and select the **'PT Information'** option.

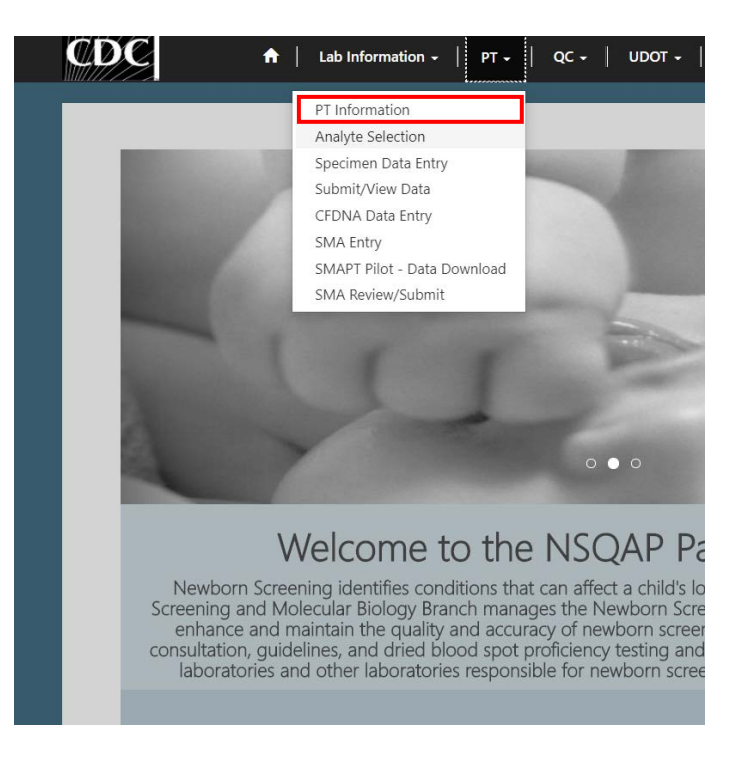

#### 2. This page serves as the homepage and resource for all PT related activities.

Home > PT Information

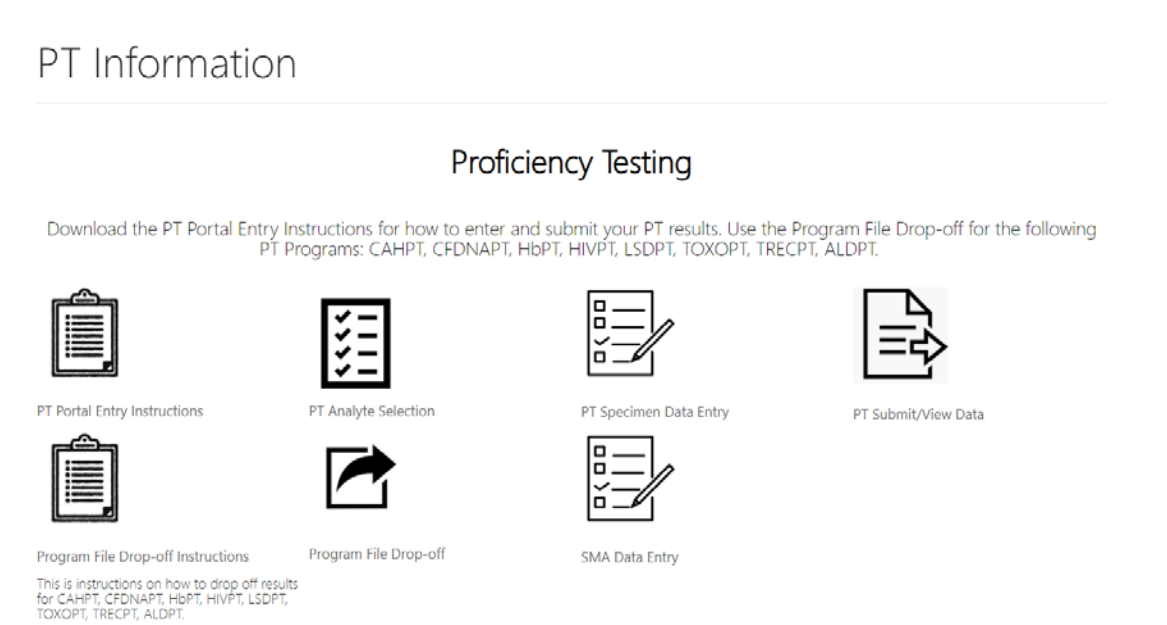

3. The PT Information homepage contains several icons that are used to navigate to the various PT sections within the NSQAP Portal.

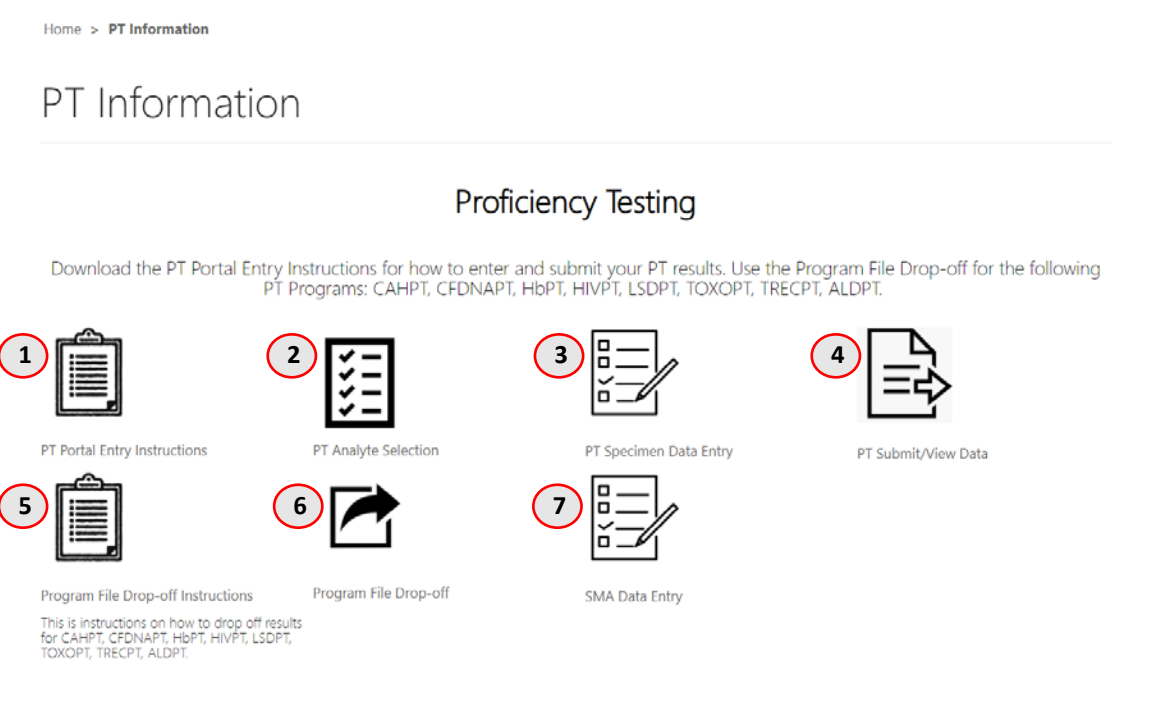

- 1. **PT Portal Entry Instructions** Downloadable instructions for completing data entry in the NSQAP Portal.
- 2. **PT Analyte Selection** Page for setting up the portal for PT data entry.

- 3. **PT Specimen Data Entry** Page for entering PT program data.
- 4. **PT Submit/View Data** Page for reviewing and submitting PT program data.
- 5. **Program File Drop-Off Instructions** Downloadable instructions for uploading PT program data entry forms into the NSQAP Portal.
- 6. **Program File Drop-Off** Page for uploading PT program data report forms into the NSQAP Portal.
- 7. SMA Data Entry Page for entering SMAPT program information and data.

### 2.2 SMAPT Program Entry Page

1. Laboratories participating in the SMAPT program should navigate to the page titled 'Spinal Muscular Atrophy (SMAPT) – Pilot' to enter and save method and data information.

| Spinal Muscular Atrophy (SMAPT)-Pilot                                                                              |                                                      |
|----------------------------------------------------------------------------------------------------|------------------------------------------------------|
| lavigate to the SMA Review/Submit                                                                                  | Form Approv<br>OMB No. 0920-08<br>Exp. Date 01/31/20 |
| Nethod Information<br>Select a primary method - LDT refers to Lab Developed Test RUO refers to Research Use Only * |                                                      |
|                                                                                                    | ٩                                                    |
| Select a DNA extraction method *                                                                                   |                                                      |
|                                                                                                    | Q                                                    |

- 2. This page can be accessed by clicking on **'SMA Entry'** on the PT drop-down menu or **'SMA Data Entry'** on the PT Information page.
- 3. For additional information on the SMAPT program information and data entry page, see section 3.

### 2.3 SMAPT Review & Submit Page

1. Laboratories participating in the SMAPT program should navigate to the page titled 'SMA-Review/Submission' to review and submit program data.

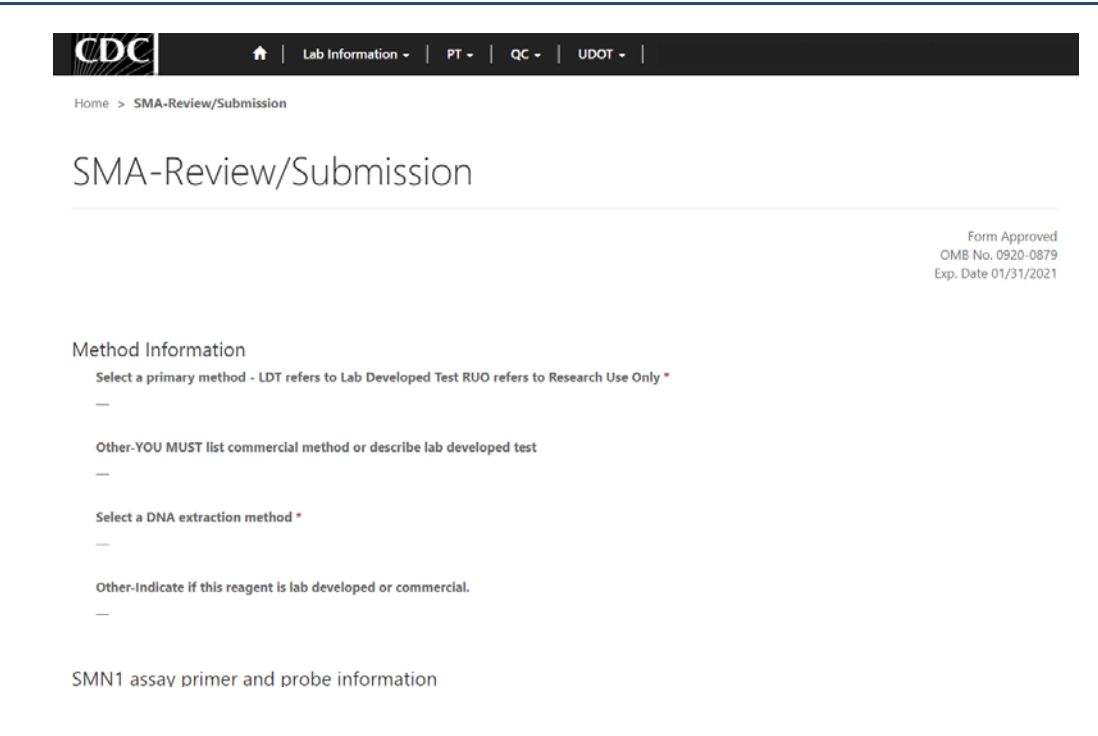

- 2. This page can be accessed by clicking on **'SMA Review/Submit'** on the PT drop-down menu or **'Navigate to the SMA Review/Submit'** on the Spinal Muscular Atrophy Pilot page.
- 3. For additional information on the review and submit page, see section 4.

### 2.4 SMAPT Data Download Page

1. Laboratories participating in the SMAPT program should navigate to the page titled 'SMAPT Pilot – Data Download ' to review and download a excel copy of submitted data.

| SD)                                                        | C                                                                       | <b>↑</b>                         | Lab Inform                                                    | nation -   PT                                           | r -   qc -                                              | UDOT -                                                        |                                    |                                                                      |                                               |                                            |                      |
|------------------------------------------------------------|-------------------------------------------------------------------------|----------------------------------|---------------------------------------------------------------|---------------------------------------------------------|---------------------------------------------------------|---------------------------------------------------------------|------------------------------------|----------------------------------------------------------------------|-----------------------------------------------|--------------------------------------------|----------------------|
| Home >                                                     | SMAPT Pilo                                                              | t - Data Downl                   | oad                                                           |                                                         |                                                         |                                                               |                                    |                                                                      |                                               |                                            |                      |
| SMA                                                        | APT F                                                                   | Pilot -                          | Dat                                                           | a Dow                                                   | vnload                                                  | ł                                                             |                                    |                                                                      |                                               |                                            |                      |
|                                                            |                                                                         |                                  |                                                               |                                                         |                                                         |                                                               |                                    |                                                                      |                                               |                                            | Download             |
| Select<br>Method<br>Code<br>from<br>drop-<br>down<br>menu: | Select<br>DNA<br>Extraction<br>Method<br>from<br>drop-<br>down<br>menu: | Was a<br>commercial<br>kit used? | SMN1<br>probe<br>sequence<br>including<br>dye and<br>quencher | SMN1<br>forward<br>ampificiation<br>primer<br>sequence: | SMN1<br>reverse<br>ampificiation<br>primer<br>sequence: | Select<br>Reference<br>Gene<br>from<br>drop-<br>down<br>menu: | Was a<br>commercial<br>kit used?_1 | Reference<br>gene<br>probe<br>sequence<br>including<br>dye and<br>qu | Reference<br>gene<br>forward<br>amplficiation | Reference<br>gene reverse<br>amplficiation | Specimen<br>Number_1 |
|                                                            |                                                                         | No                               |                                                               |                                                         |                                                         |                                                               | No                                 |                                                                      |                                               |                                            | 2020P01700           |
| 4                                                          |                                                                         |                                  |                                                               |                                                         |                                                         |                                                               |                                    |                                                                      |                                               |                                            | •                    |
| About N                                                    | ISOAP Self                                                              | -Service Por                     | tal                                                           |                                                         |                                                         |                                                               |                                    |                                                                      |                                               |                                            |                      |

- 2. This page can be accessed by clicking on **'SMA Pilot Data Download'** on the PT drop-down menu.
- 3. For additional information on the data download page, see section 5.

# **3. SMAPT Pilot Program Entry Page**

### **3.1 Navigation**

SMAPT program participants should enter and save data in the NSQAP Portal by first navigating to the SMAPT program entry page. The page can be accessed on the portal through the 'PT Information' page or directly via the 'SMA Entry' option on the PT drop-down menu.

1. To access the SMAPT entry page from the PT Information page, select **'PT'** from the drop-down menu, then **'PT Information'**, then **'SMA Data Entry'**.

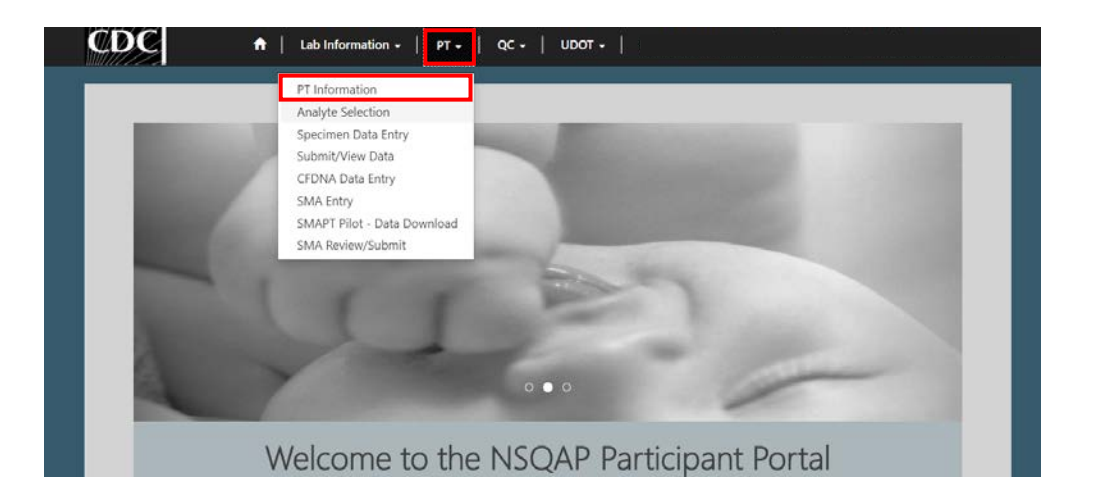

Home > PT Information

#### **Proficiency Testing**

Download the PT Portal Entry Instructions for how to enter and submit your PT results. Use the Program File Drop-off for the following PT Programs: CAHPT, CFDNAPT, HIVPT, LSDPT, TOXOPT, TRECPT, ALDPT.

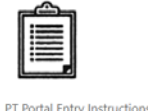

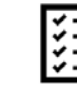

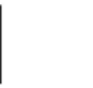

alvte Selection

|--|

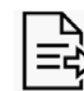

| PT | Submit/View | C |
|----|-------------|---|

-**A** 

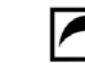

Program File Drop-off Instructions Program File Drop-off

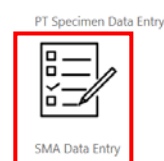

his is instructions on how to drop off results or CAHPT, CPDNAPT, HbPT, HIVPT, LSDPT, OXOPT, TRECPT, ALDPT.

November 2020

2. To access the SMAPT entry page from the PT menu, select **'PT'** then **'SMA Entry'** from the dropdown menu.

|   | PT Information                                   |
|---|--------------------------------------------------|
|   | Analyte Selection                                |
|   | Specimen Data Entry                              |
| - | Submit/View Data                                 |
| - | CFDNA Data Entry                                 |
| _ | SMA Entry                                        |
|   |                                                  |
|   | SMAPT Pilot - Data Download                      |
|   | SMAPT Pilot - Data Download<br>SMA Review/Submit |
|   | SMAPT Pilot - Data Download<br>SMA Review/Submit |

3. The SMA Entry landing page will appear. Select **'SMA'** to navigate to the entry page.

| CDC 🔒   Lab Information +   PT +   QC +   UDOT + |                                |
|--------------------------------------------------|--------------------------------|
| Home > SMA Entry                                 |                                |
| SMA Entry                                        |                                |
|                                                  |                                |
| Name                                             | Created On 🕈                   |
| Name<br>SMA                                      | Created On 1 1/19/2020 7:55 PM |
| Name<br>SMA<br>About NSQAP Self-Service Portal   | Created On 1                   |

4. Enter SMAPT method information and data on the page titled 'Spinal Muscular Atrophy (SMAPT) – Pilot'

| Spinal Muscular Atrophy (SMA                                             | APT)-Pilot                                              |
|--------------------------------------------------------------------------|---------------------------------------------------------|
| lavigate to the SMA Review/Submit                                        | Form Approve<br>OMB No. 0920-08:<br>Exp. Date 01/31/200 |
| Method Information                                                       |                                                         |
| Select a primary method - LDT refers to Lab Developed Test RUO refers to | Research Use Only *                                     |
|                                                                          | ٩                                                       |
| Select a DNA extraction method *                                         |                                                         |
|                                                                          | ٩                                                       |
|                                                                          |                                                         |
| 5MN1 assay primer and probe information                                  |                                                         |
| When a summer delited and the                                            |                                                         |

### **3.2 Method Information**

1. Navigate to the page titled 'Spinal Muscular Atrophy (SMAPT) – Pilot' to enter method information including primary method, DNA extraction method, SMN1 assay primer and probe information, and reference gene assay primer and probe information. Navigation details can be found in section 3.1.

| vigate to the SMA Review/Submit                                                              | Form Approved<br>OMB No. 0920-0879<br>Exp. Date 01/31/2021 |
|----------------------------------------------------------------------------------------------|------------------------------------------------------------|
| lethod Information                                                                           |                                                            |
| Select a primary method - LDT refers to Lab Developed Test RUO refers to Research Use Only * |                                                            |
| Other                                                                                        | <b>x</b> Q                                                 |
| Other-YOU MUST list commercial method or describe lab developed test *                       |                                                            |
|                                                                                              |                                                            |
| Select a UNA extraction method *                                                             | × 0                                                        |
| - Uner                                                                                       | × 4                                                        |
| Other-YOU MUST list commercial method or describe lab developed test *                       |                                                            |
|                                                                                              |                                                            |
| MN1 assay primer and probe information                                                       |                                                            |
| Was a commercial kit used? *                                                                 |                                                            |
| Yes                                                                                          | ~                                                          |
|                                                                                              |                                                            |
|                                                                                              |                                                            |
|                                                                                              |                                                            |
|                                                                                              |                                                            |
|                                                                                              |                                                            |
| eterence Gene assay primer and probe information                                             |                                                            |
| Select a reference gene: *                                                                   |                                                            |
| Other                                                                                        | ×Q                                                         |
|                                                                                              |                                                            |
| Other-YOU MUST specify gene name and symbol *                                                |                                                            |
| Other-YOU MUST specify gene name and symbol *<br>test                                        |                                                            |
| Other-YOU MUST specify gene name and symbol * test When a commencial kits used? *            |                                                            |

2. To select a primary method, click on the magnifying glass and select a method.

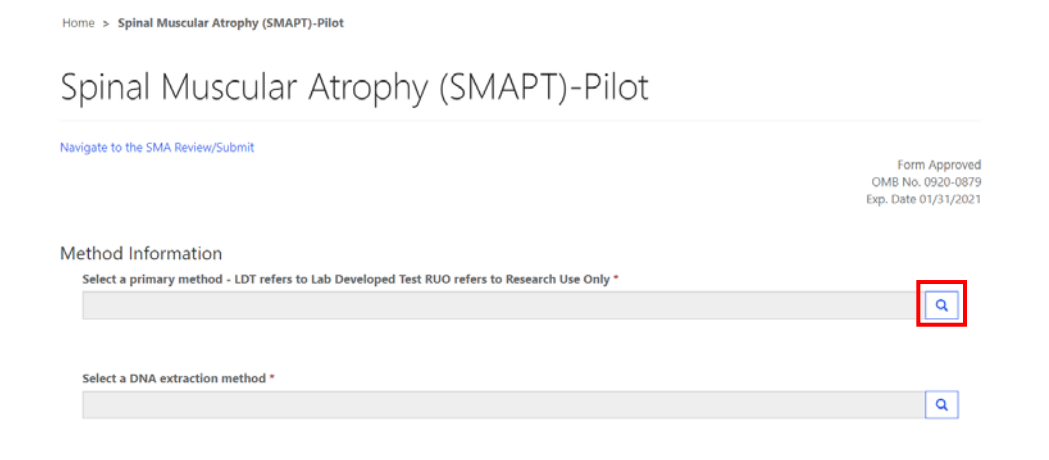

3. Choose a method then click 'Select'.

|   |                                                                       | Search                                                                                                    |   | 0   |
|---|-----------------------------------------------------------------------|----------------------------------------------------------------------------------------------------|---|-----|
| ~ | Name 1                                                                |                                                                                                    |   |     |
| 1 | LDT Real Time PCR - SMN1 AND Reference Gene run in a single tube      |                                                                                                    |   |     |
|   | LDT Real Time PCR - SMN1/TREC AND Reference Gene run in a single tube |                                                                                                    |   |     |
|   | Other                                                                 |                                                                                                    |   |     |
|   | Perkin Elmer NeoMDx RUO                                               |                                                                                                    |   |     |
|   |                                                                       |                                                                                                    |   |     |
|   |                                                                       |                                                                                                    |   |     |
|   |                                                                       |                                                                                                    |   |     |
|   |                                                                       |                                                                                                    |   |     |
|   |                                                                       | and the second second se | 1 | 100 |

Home > Spinal Muscular Atrophy (SMAPT)-Pilot

| Spinal Muscular Atrophy (SMAPT)-Pilot                                                                                                    |                                                            |
|----------------------------------------------------------------------------------------------------|------------------------------------------------------------|
| Navigate to the SMA Review/Submit                                                                                                    | Form Approved<br>OMB No. 0920-0875<br>Exp. Date 01/31/2021 |
| Method Information                                                                                                    |                                                            |
| Select a primary method - LDT refers to Lab Developed Test RUO refers to Research Use Only * LDT Real Time PCR - SMN1 AND Reference Gene run in a single tube | <b>x</b> Q                                                 |

4. If 'Other' is selected, a text box will appear.

**NOTE**: If other is selected, you are **required** to list a commercial method or describe the lab developed test.

|   |                                                                       | Search |  |
|---|-----------------------------------------------------------------------|--------|--|
| ~ | Name 🕈                                                                |        |  |
|   | LDT Real Time PCR - SMN1 AND Reference Gene run in a single tube      |        |  |
|   | LDT Real Time PCR - SMN1/TREC AND Reference Gene run in a single tube |        |  |
| × | Other                                                                 |        |  |
|   | Perkin Elmer NeoMDx RUO                                               |        |  |
|   |                                                                       |        |  |
|   |                                                                       |        |  |
|   |                                                                       |        |  |
|   |                                                                       |        |  |

Home > Spinal Muscular Atrophy (SMAPT)-Pilot

Spinal Muscular Atrophy (SMAPT)-Pilot

| Navigate to the SMA Review/Submit                                                                   | Form Approve<br>OMB No. 0920-087<br>Exp. Date 01/31/202 |
|----------------------------------------------------------------------------------------------------|---------------------------------------------------------|
| Method Information<br>Select a primary method - LDT refers to Lab Developed Test RUO refers to Rese | arch Use Only *                                         |
| Other                                                                                               | × Q                                                     |
| Other-YOU MUST list commercial method or describe lab developed test *                              |                                                         |

5. To select a DNA extraction method, click on the magnifying glass and select a method.

| Home > Spinal Muscular Atrophy (SMAPT)-Pilot                                                 |                                                            |
|----------------------------------------------------------------------------------------------|------------------------------------------------------------|
| Spinal Muscular Atrophy (SMAPT)-Pilot                                                        |                                                            |
| Navigate to the SMA Review/Submit                                                            | Form Approved<br>OMB No. 0920-0879<br>Exp. Date 01/31/2021 |
| Method Information                                                                           |                                                            |
| Select a primary method - LDT refers to Lab Developed Test RUO refers to Research Use Only * |                                                            |
|                                                                                              | ٩                                                          |
| Select a DNA extraction method *                                                             | ٩                                                          |

6. Choose a method then click 'Select'.

|                                                  | o records                                                                                                    |                  |              |              | × |
|--------------------------------------------------|----------------------------------------------------------------------------------------------------|------------------|--------------|--------------|---|
|                                                  |                                                                                                    |                  | Search       | c            | 2 |
| ~                                                | Name T                                                                                                    |                  |              |              |   |
| 1                                                | Extracta <sup>14</sup> DBS                                                                                                    |                  |              |              |   |
|                                                  | Generation <sup>76</sup> DNA Elution Solution (S2 only)                                                                                                 |                  |              |              |   |
|                                                  | Generation <sup>the</sup> DNA Purification and Elution Solutions (S1/S2)                                                                                |                  |              |              |   |
|                                                  | In situ/on card (DNA is NOT extracted)                                                                                                    |                  |              |              |   |
|                                                  | Other                                                                                                    |                  |              |              |   |
|                                                  |                                                                                                    | s                | elect Cancel | Remove value | e |
|                                                  |                                                                                                    |                  |              |              |   |
| od Inform                                        | nation<br>method - LDT refers to Lab Developed Test RUO refers to Res                                                                                   | earch Use Only * |              |              |   |
| od Inform<br>ct a primary<br>ther                | nation<br>method - LDT refers to Lab Developed Test RUO refers to Res                                                                                   | earch Use Only * |              |              |   |
| od Inform<br>ect a primary<br>ther<br>er-YOU MUS | nation<br>method - LDT refers to Lab Developed Test RUO refers to Res<br>T list commercial method or describe lab developed test *                      | earch Use Only * |              |              |   |
| od Inform<br>et a primary<br>ther<br>er-YOU MUS  | nation<br>method - LDT refers to Lab Developed Test RUO refers to Res<br>T list commercial method or describe lab developed test *<br>traction method * | earch Use Only * |              |              |   |

7. If 'Other' is selected, a text box will appear.

**NOTE**: If other is selected, you are **required** to list a commercial method or describe the lab developed test.

|                                                                       |                                                                                                    |                        | -        |
|-----------------------------------------------------------------------|----------------------------------------------------------------------------------------------------|------------------------|----------|
| SN                                                                    | :                                                                                                    | Search                 | 2        |
| ~                                                                     | Name 🕇                                                                                                    |                        | v1<br>1  |
|                                                                       | Extracta™ DBS                                                                                                    |                        |          |
| fc                                                                    | Generation™ DNA Elution Solution (S2 only)                                                                                                    |                        |          |
| m                                                                     | Generation™ DNA Purification and Elution Solutions (S1/S2)                                                                                                    |                        |          |
|                                                                       | In situ/on card (DNA is NOT extracted)                                                                                                    |                        |          |
| N 1                                                                   | Other                                                                                                    |                        |          |
|                                                                       | Perkin Elmer DNA Extraction Solution                                                                                                    |                        |          |
|                                                                       |                                                                                                    |                        |          |
| A                                                                     |                                                                                                    |                        | 1        |
|                                                                       |                                                                                                    |                        |          |
|                                                                       | Solo                                                                                                    |                        |          |
|                                                                       | 366                                                                                                    | ct Cancel Remove value | <u>-</u> |
|                                                                       | 3 de la                                                                                                    | ct Cancel Remove value | •        |
|                                                                       | Jet<br>I                                                                                                    | ct Cancel Remove value |          |
| L                                                                     |                                                                                                    | ct Cancel Remove value |          |
| od Infor                                                              | rmation                                                                                                    | Cancel Remove value    |          |
| od Infor                                                              | rmation<br>ry method - LDT refers to Lab Developed Test RUO refers to Research Use Only *                                                                                       | Cancel Remove value    |          |
| od Infor<br>ect a primar                                              | rmation<br>ry method - LDT refers to Lab Developed Test RUO refers to Research Use Only *                                                                                       | Cancel Remove value    |          |
| od Infor<br>ect a primar<br>ther<br>mer-YOU MU                        | rmation<br>ry method - LDT refers to Lab Developed Test RUO refers to Research Use Only *<br>UST list commercial method or describe lab developed test *                        | Cancel Remove value    |          |
| od Infor<br>ect a primar<br>ther<br>mer-YOU MU                        | rmation<br>ry method - LDT refers to Lab Developed Test RUO refers to Research Use Only *<br>UST list commercial method or describe lab developed test *                        | Cancel Remove value    |          |
| od Infor<br>ect a primar<br>ther<br>wer-YOU MU                        | rmation<br>ry method - LDT refers to Lab Developed Test RUO refers to Research Use Only *<br>UST list commercial method or describe lab developed test *<br>extraction method * | Cancel Remove value    |          |
| od Infor<br>ect a primar<br>ther<br>wer-YOU MU<br>ect a DNA e         | rmation<br>ry method - LDT refers to Lab Developed Test RUO refers to Research Use Only *<br>UST list commercial method or describe lab developed test *<br>extraction method * | Cancel Remove value    |          |
| od Infor<br>ect a primar<br>ther<br>wer-YOU MU<br>ect a DNA e<br>ther | rmation<br>ry method - LDT refers to Lab Developed Test RUO refers to Research Use Only *<br>UST list commercial method or describe lab developed test *<br>extraction method * | Cancel Remove value    |          |

8. SMN1 assay primer and probe information should be entered into the 'SMN1 assay primer and probe information' section.

| lavigate to the SMA Review/Submit                                                            | Form Appro<br>OMB No. 0920-0<br>Exp. Date 01/31/2 |
|----------------------------------------------------------------------------------------------|---------------------------------------------------|
|                                                                                              |                                                   |
| Vethod Information                                                                           |                                                   |
| Select a primary method - LDT refers to Lab Developed Test RUO refers to Research Use Only * |                                                   |
|                                                                                              | ٩                                                 |
| Select a DNA extraction method *                                                             |                                                   |
|                                                                                              | Q                                                 |
| MN1 assay primer and probe information                                                       |                                                   |
| Yes                                                                                          | ~                                                 |
|                                                                                              |                                                   |
| Reference Gene ascau primer and probe information                                            |                                                   |
| Select a reference gene *                                                                    |                                                   |
|                                                                                              |                                                   |
| Reference Gene assay primer and probe information                                            |                                                   |
|                                                                                              | Q                                                 |

9. Indicate whether a commercial was used by clicking the drop-down arrow.

| Vas a commercial kit used? " |   |
|------------------------------|---|
| Ves                          | v |
| No                           |   |

10. If a commercial kit was used, no further information is required for the SMN1 assay primer and probe information section.

| SMN1 assay primer and probe information |   |
|-----------------------------------------|---|
| Was a commercial kit used? *            |   |
| Yes                                     | ~ |

11. If a commercial kit was not used, additional probe and primer sequence information is required.

| Nas a commercial kit use | d? *                        |  |
|--------------------------|-----------------------------|--|
| No                       |                             |  |
| SMN1 probe sequence in   | cluding dye and quencher: * |  |
| 5MN1 forward amplifica   | ion primer sequence: *      |  |
| MN1 reverse amplificat   | on primer sequence: *       |  |

12. Reference gene assay primer and probe information should be entered into the 'Reference gene assay primer and probe information' section.

| avigate to the SMA Review/Submit                                                                                                    | Form App<br>OMB No. 0920 |
|----------------------------------------------------------------------------------------------------|--------------------------|
|                                                                                                    | Exp. Date 01/31          |
| 1ethod Information                                                                                                    |                          |
| Select a primary method - LDT refers to Lab Developed Test RUO refers to Research Use Only *                                                              |                          |
|                                                                                                    | 4                        |
|                                                                                                    |                          |
|                                                                                                    |                          |
| Select a DNA extraction method *                                                                                                    |                          |
| Select a DNA extraction method *                                                                                                    | ٩                        |
| Select a DNA extraction method *<br>MN1 assay primer and probe information<br>Was a commercial kit used? *                                                | ٩                        |
| Select a DNA extraction method *<br>MN1 assay primer and probe information<br>Was a commercial kit used? *<br>Yes                                         | Q                        |
| Select a DNA extraction method *<br>MN1 assay primer and probe information<br>Was a commercial kit used? *<br>Yes                                         | Q                        |
| Select a DNA extraction method * MN1 assay primer and probe information Was a commercial kit used? * Yes                                                  | م<br>ب                   |
| Select a DNA extraction method * MN1 assay primer and probe information Was a commercial kit used? * Yes                                                  | م<br>ب                   |
| Select a DNA extraction method * MN1 assay primer and probe information Was a commercial kit used? * Ves                                                  | م<br>ب                   |
| Select a DNA extraction method * MN1 assay primer and probe information Was a commercial kit used? * Yes eference Gene assay primer and probe information | م<br>ب                   |

13. Select a reference gene by clicking the magnifying glass.

| Was a commercial kit used? *                                                   |   |
|--------------------------------------------------------------------------------|---|
| No                                                                             | ~ |
| SMN1 probe sequence including dye and quencher: *                              |   |
| SMN1 forward amplification primer sequence: *                                  |   |
| SMN1 reverse amplification primer sequence: *                                  |   |
| eference Gene assay primer and probe information<br>Select a reference gene: * |   |
|                                                                                | ٩ |
|                                                                                |   |
| Was a commercial kit used? *                                                   |   |

14. Choose a reference gene then click 'Select'.

| say   | Lookup re | ecords                                |                   | ×         |
|-------|-----------|---------------------------------------|-------------------|-----------|
|       |           |                                       | Search            | ٩         |
| robe  | ~         | Name 1                                |                   |           |
|       | 4         | Beta-actin (ACTB)                     |                   |           |
| orwai |           | Other                                 |                   |           |
|       |           | RNaseP subunit (RPP30)                |                   |           |
| evers |           | TaqMan™ RNase P Control Reagents Kit. |                   |           |
| e G   |           |                                       |                   |           |
| refer |           |                                       | Select Cancel Rem | ove value |

Reference Gene assay primer and probe information

| Select a reference gene: " |   |   |  |
|----------------------------|---|---|--|
| Beta-actin (ACTB)          | × | ٩ |  |

15. Indicate whether a commercial kit was used, by click the drop-down arrow.

| Was a commercial kit used? *                               |   |
|------------------------------------------------------------|---|
| No                                                         | ~ |
| 5MN1 probe sequence including dye and quencher: *          |   |
| 5MN1 forward amplification primer sequence: *              |   |
| SMN1 reverse amplification primer sequence: *              |   |
| erence Gene assay primer and probe information             |   |
|                                                            |   |
| Select a reference gene: *                                 | 0 |
| elect a reference gene: *                                  |   |
| Select a reference gene: *                                 |   |
| Select a reference gene: "<br>Nas a commercial kit used? " |   |

16. If a commercial kit was used, no further information is required for reference gene assay primer and probe information section.

| Select a reference gene: * |   |
|----------------------------|---|
| Beta-actin (ACTB)          | × |
| Beta-actin (ACTB)          | × |

17. If a commercial kit was not used, additional reference gene probe and primer sequence information is required.

| Select a reference gene: *                                                                                             |            |
|----------------------------------------------------------------------------------------------------|------------|
| Beta-actin (ACTB)                                                                                                    | <b>x</b> Q |
| Was a commercial kit used? *                                                                                           |            |
| No                                                                                                    | ~          |
|                                                                                                    |            |
| Reference gene probe sequence including dye and quencher: *<br>Reference gene forward amplification primer sequence: * |            |

### **3.3 Data Entry**

S

Nav

Home > Spinal Muscular Atrophy (SMAPT)-Pilot

1. Navigate to the page titled 'Spinal Muscular Atrophy (SMAPT) – Pilot' to enter SMAPT data including clinical assessment. Navigation details can be found in section 3.1.

| SMA Review/Submit                                                                                                    |                                                                                                    |                                                                                                    |                                                                |
|----------------------------------------------------------------------------------------------------|----------------------------------------------------------------------------------------------------|----------------------------------------------------------------------------------------------------|----------------------------------------------------------------|
|                                                                                                    |                                                                                                    |                                                                                                    | Form Apj<br>OMB No. 092(<br>Exp. Date 01/3)                    |
| Reference gene reverse ampl                                                                                                    | ification primer sequence: *                                                                                    |                                                                                                    |                                                                |
| Data Entry                                                                                                    |                                                                                                    |                                                                                                    |                                                                |
| Data Entry<br>Specimen Number                                                                                                    | Analyte                                                                                                    | Clinical Assessment Code *                                                                                           | Comments                                                       |
| Data Entry<br>Specimen Number<br>2020P017001                                                                                                    | Analyte<br>SMN1 Exon 7                                                                                          | Clinical Assessment Code *                                                                                           | Comments                                                       |
| Data Entry<br>Specimen Number<br>2020P017001<br>Specimen Number                                                                                                    | Analyte<br>SMN1 Exon 7<br>Analyte                                                                               | Clinical Assessment Code *                                                                                           | Comments                                                       |
| Data Entry<br>Specimen Number<br>2020P017001<br>Specimen Number<br>2020P017002                                                                                        | Analyte<br>SMN1 Exon 7<br>Analyte<br>SMN1 Exon 7                                                                | Clinical Assessment Code *                                                                                           | Comments<br>Comments                                           |
| Data Entry<br>Specimen Number<br>2020P017001<br>Specimen Number<br>2020P017002<br>Specimen Number                                                                     | Analyte<br>SMN1 Exon 7<br>Analyte<br>SMN1 Exon 7<br>Analyte                                                     | Clinical Assessment Code *<br>Clinical Assessment Code *<br>Clinical Assessment Code *                               | Comments<br>Comments<br>Comments                               |
| Data Entry<br>Specimen Number<br>2020P017001<br>Specimen Number<br>2020P017002<br>Specimen Number<br>2020P017003                                                      | Analyte<br>SMN1 Exon 7<br>Analyte<br>SMN1 Exon 7<br>Analyte<br>SMN1 Exon 7                                      | Clinical Assessment Code *<br>Clinical Assessment Code *<br>Clinical Assessment Code *<br>Clinical Assessment Code * | Comments Comments Comments                                     |
| Data Entry<br>Specimen Number<br>2020P017001<br>Specimen Number<br>2020P017002<br>Specimen Number<br>2020P017003<br>Specimen Number                                   | Analyte<br>SMN1 Exon 7<br>Analyte<br>SMN1 Exon 7<br>Analyte<br>SMN1 Exon 7<br>Analyte                           | Clinical Assessment Code *                                                                                           | Comments Comments Comments Comments Comments                   |
| Data Entry<br>Specimen Number<br>2020P017001<br>Specimen Number<br>2020P017002<br>Specimen Number<br>2020P017003<br>Specimen Number<br>2020P017004                    | Analyte<br>SMN1 Exon 7<br>Analyte<br>SMN1 Exon 7<br>Analyte<br>SMN1 Exon 7<br>Analyte<br>SMN1 Exon 7            | Clinical Assessment Code *                                                                                           | Comments Comments Comments Comments Comments                   |
| Data Entry<br>Specimen Number<br>2020P017001<br>Specimen Number<br>2020P017003<br>Specimen Number<br>2020P017003<br>Specimen Number<br>2020P017004<br>Specimen Number | Analyte<br>SMN1 Exon 7<br>Analyte<br>SMN1 Exon 7<br>Analyte<br>SMN1 Exon 7<br>Analyte<br>SMN1 Exon 7<br>Analyte | Clinical Assessment Code *                                                                                           | Comments Comments Comments Comments Comments Comments Comments |

Participating laboratories must generate and submit their own results and must not share NSQAP Pilot PT test results or specimens with any other laboratory under ANV circumstance, even if the laboratory normally sends specimens to referral laboratories for routine or continitinatory testing. If participants are found to have faisified or shared results or specimens, the NSQAP committee will convnet to discuss response actions for the participant which may include termination from the program.

# 2. Select a clinical assessment code for each of the five specimens by clicking the drop-down arrow.

| pecimen Number<br>020P017001   | Analyte<br>SMN1 Exon 7 | Clinical Assessment Code * | Comments |
|--------------------------------|------------------------|----------------------------|----------|
| 1000023300                     |                        |                            |          |
| Specimen Number                | Analyte                | Clinical Assessment Code * | Comments |
| 2020P017002                    | SMN1 Exon 7            | v                          |          |
| Specimen Number                | Analyte                | Clinical Assessment Code * | Comments |
| 2020P017003                    | SMN1 Exon 7            | *                          |          |
| Specimen Number                | Analyte                | Clinical Assessment Code * | Comments |
| 2020P017004                    | SMN1 Exon 7            | ~                          |          |
| Specimen Number                | Analyte                | Clinical Assessment Code * | Comments |
| 2020P017005                    | SMN1 Exon 7            | *                          |          |
|                                |                        |                            |          |
| Specimen Number<br>2020P017005 | Analyte<br>SMN1 Exon 7 | Clinical Assessment Code * | Comments |

| Specimen Number | Analyte       | Clinical Assessment Code *                                   | Comments                     |
|-----------------|---------------|--------------------------------------------------------------|------------------------------|
| 2020P017001     | SMN1 Exon 7   | ×                                                            |                              |
| Specimen Number | Analyte       |                                                              |                              |
| 2020P017002     | SMN1 Exon 7   | Screen Negative (no follow up requ                           | uired)                       |
| Specimen Number | Analyte       | Screen Positive (SMN1 out of range, reference gene in range) |                              |
| 2020P017003     | SMN1 Exon 7   | Unsatisfactory sample (SMN1 and                              | reference gene out of range) |
| Specimen Number | Analyte       | Clinical Assessment Code *                                   | Comments                     |
| 2020P017004     | SMN1 Exon 7   | ~                                                            |                              |
| Specimen Number | Analyte       | Clinical Assessment Code *                                   | Comments                     |
|                 | Child Error 7 |                                                              |                              |

Participating laboratories must generate and submit their own results and must not share NSQAP Fliot PT test results or specimens with any other laboratory under ANY circumstance, even if the laboratory normally sends specimens to referral laboratories for routine or confirmatory testing. If participants are found to have falsified or shared results or specimens, the NSQAP committee will convene to discuss response actions for the participant which may include termination from the program.

#### 3. If necessary, enter any comments into the appropriate comment box.

| pecimen Number  | Analyte     | Clinical Assessment Code * | Comments |
|-----------------|-------------|----------------------------|----------|
| 020P017001      | SMN1 Exon 7 | v                          |          |
| Specimen Number | Analyte     | Clinical Assessment Code * | Comments |
| 2020P017002     | SMN1 Exon 7 | v                          |          |
| Specimen Number | Analyte     | Clinical Assessment Code * | Comments |
| 2020P017003     | SMN1 Exon 7 | *                          |          |
| Specimen Number | Analyte     | Clinical Assessment Code * | Comments |
| 2020P017004     | SMN1 Exon 7 | Ŷ                          |          |
| Specimen Number | Analyte     | Clinical Assessment Code * | Comments |
| 2020P017005     | SMN1 Exon 7 | ×                          |          |

Participating laboratories must generate and submit their own results and must not share NSQAP Pilot PT test results or specimens with any other laboratory under ANY circumstance, even if the laboratory normally sends specimens to referral laboratories for routine or confirmatory testing. If participants are found to have faisified or shared results or specimens, the NSQAP committee will convene to discuss response actions for the participant which may include termination from the program.

### **3.4 Save**

 Once all required SMAPT method information and data has been entered, save both by clicking the **'Save'** button located at the bottom of the page titled 'Spinal Muscular Atrophy (SMAPT) – Pilot'.

**NOTE**: All information & data must be saved as once. Data cannot be partially saved.

| Participating laboratories must generate and submit their own results and must not share NSQAP Pilot PT test results or specimens with any other laboratory under ANY circumstance, even if the<br>laboratory normally sends specimens to referral laboratories for routine or confirmatory testing. If participants are found to have falsified or shared results or specimens, the NSQAP committee will<br>convene to discuss response actions for the participant which may include termination from the program.                                                                                                    |
|----------------------------------------------------------------------------------------------------|
| CDC estimates the average public reporting burden for this collection of information as 6 minutes per response, including the time for reviewing instructions, searching existing data/information<br>sources, gathering and maintaining the data/information needed, and completing and reviewing the collection of information. An agency may not conduct or sponsor, and a person is not required to<br>respond to a collection of information unless it displays a currently valid OMB Control Number. Send comments regarding this burden estimate or any other aspect of this collection of information,<br>including suggestions for reducing this burden to CDC/ATSDR Information Collection Review Office, 1600 Clifton Road NE, MS D-74, Atlanta, Georgia 30333; ATTN: PRA (0920-0879). |
| Use of trade names is for identification only and does not imply endorsement by the Public Health Service, the U.S. Department of Health and Human Services, or the Association of Public Health<br>Laboratories.                                                                                                    |
| Save                                                                                                    |

2. If you attempt to save the form without entering all required fields you will receive an error message. Complete the missing fields and click 'Save' again.

| Home > Spinal Muscular Atrophy (SMAPT)-Pilot                                                                 |                                                            |
|----------------------------------------------------------------------------------------------------|------------------------------------------------------------|
| Spinal Muscular Atrophy (SMAPT)-Pilot                                                                        |                                                            |
| Navigate to the SMA Review/Submit                                                                            | Form Approved<br>OMB No. 0920-0879<br>Exp. Date 01/31/2021 |
| The form could not be submitted for the following reasons:     Clinical Assessment Code is a required field. |                                                            |
| Method Information                                                                                           |                                                            |
| Select a primary method - LDT refers to Lab Developed Test RUO refers to Research Use Only *                 |                                                            |
| LDI Real Time PCR - SMINT AND Reference Gene run in a single tube                                            | ×ų                                                         |
| Select a DNA extraction method *                                                                             |                                                            |
| Extracta™ DBS                                                                                                | <b>x</b> Q                                                 |

3. After you have successfully saved your data and information, a confirmation page will appear.

**<u>NOTE</u>**: This confirmation page only confirms that your data has been **saved**. You will still need to navigate to the SMAPT review and submit page to submit your data. See section 4 for additional details.

 Home > Spinal Muscular Atrophy (SMAPT)-Pilot

 Spinal Muscular Atrophy (SMAPT)-Pilot

 Navigate to the SMA Review/Submit

 Form Approved OMB No. 0920-0879 Exp. Date 01/31/2021

 Note: The data is SAVED and NOT SUBMITTED. Click above to go to submission page.

 About NSQAP Self-Service Portal

 This program is cosponsored by the Centers for Disease Control and Prevention (CDC) and the Association of Public Health Laboratories (APHL).

**NOTE:** This page can be saved and re-saved as many times as needed, but each new save will override the previous save(s).

# 4. SMAPT Pilot Review & Submit Page

### **4.1 Navigation**

SMAPT program participants should review and submit data in the NSQAP Portal after program information and data has been entered and saved in the SMAPT program entry page (see section 3). The review and submit page can be accessed on the portal through the 'Spinal Muscular Atrophy (SMAPT)-Pilot' page or directly via the 'SMA Review/Submit' option on the PT drop-down menu.

1. To access the SMAPT review and submit page from the SMA entry page, select **'Navigate to the SMA Review/Submit'** link at the top of the page.

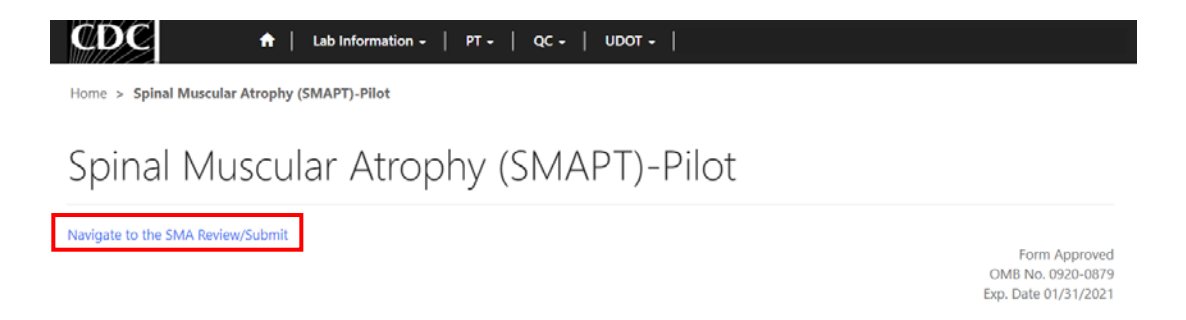

2. To access the SMAPT review and submit page from the PT menu, select **'PT'** then **'SMA Review/Submit'** from the drop-down menu.

#### NSQAP Portal SMAPT Pilot Participant Training Guide

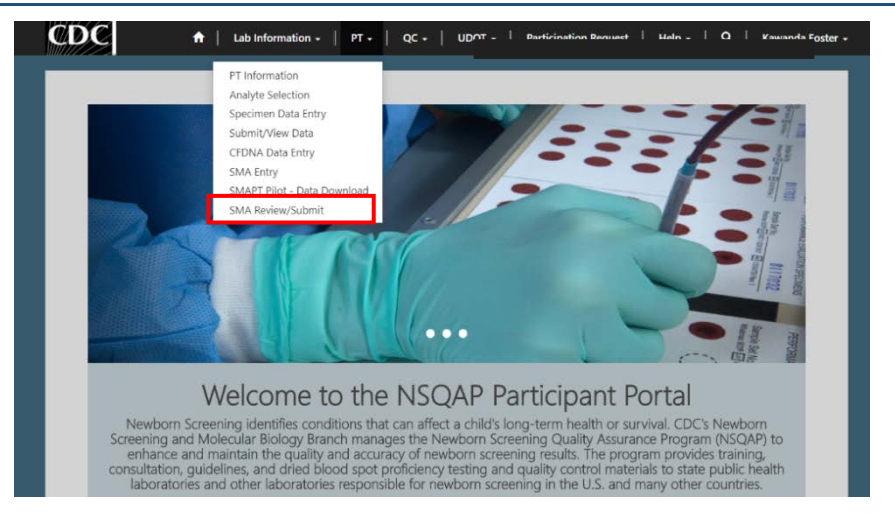

3. The SMA Review/Submit landing page will appear. Select **'SMA'** to navigate to the review and submit page.

| CDC 🔒                                                                            | Lab Information - PT - QC - UDOT -                                |                                   |
|----------------------------------------------------------------------------------|-------------------------------------------------------------------|-----------------------------------|
| Home > SMA Review/Submit                                                         |                                                                   |                                   |
| SMA Review                                                                       | /Submit                                                           |                                   |
|                                                                                  |                                                                   |                                   |
| Name 🕇                                                                           | Submitted By                                                      | Modified On                       |
| Name 1<br>SMA                                                                    | Submitted By                                                      | Modified On<br>11/20/2020 4:56 PM |
| Name 1<br>SMA<br>About NSQAP Self-Service I<br>This program is cosponsored by th | Submitted By Portal Re Centers for Disease Control and Prevention | Modified On<br>11/20/2020 4:56 PM |

4. Review and submit SMAPT program method information and data on the page titled 'SMA – Review/Submission'.

| CDC         ↑         Lab Information -         PT -         QC -         UDOT -                                   |                                                            |
|----------------------------------------------------------------------------------------------------|------------------------------------------------------------|
| Home > SMA-Review/Submission                                                                                       |                                                            |
| SMA-Review/Submission                                                                                              |                                                            |
|                                                                                                    | Form Approved<br>OMB No. 0920-0879<br>Exp. Date 01/31/2021 |
| Method Information<br>Select a primary method - LDT refers to Lab Developed Test RUO refers to Research Use Only * |                                                            |
| Of hear mile FCR - Smith Also Reference Gene full in a single table                                                |                                                            |
| -                                                                                                    |                                                            |
| Select a DNA extraction method *                                                                                   |                                                            |
| Extracta™ DBS                                                                                                    |                                                            |
| Other-Indicate if this reagent is lab developed or commercial.                                                     |                                                            |
| _                                                                                                    |                                                            |
| SMN1 assay primer and probe information                                                                            |                                                            |

### 4.2 Review

1. Navigate to the page titled 'SMA – Review/Submission' to review SMAPT program method information and data in a read-only format. Navigation details can be found in section 4.1.

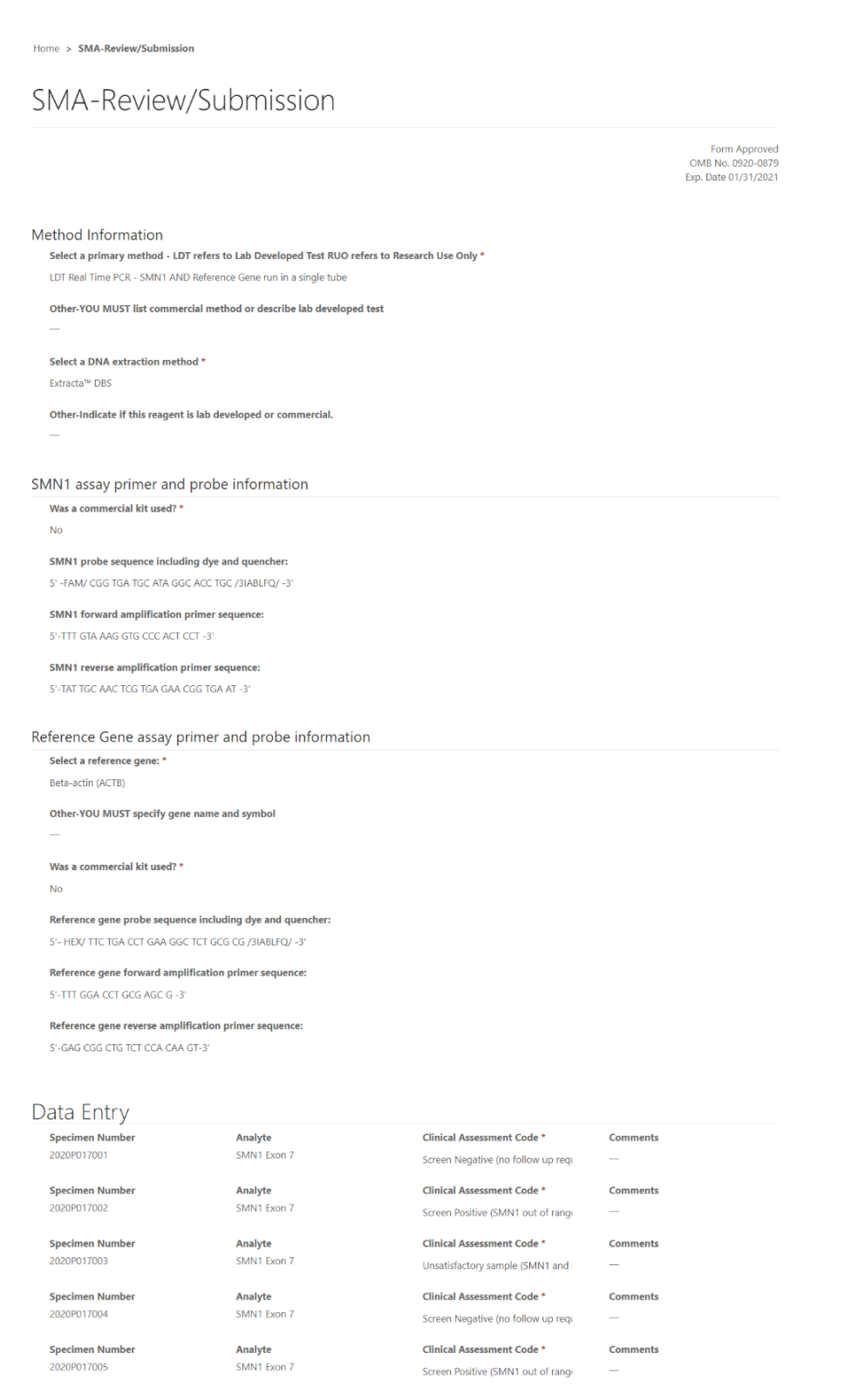

If edits are necessary, navigate back to the SMA entry page and make changes as described in section 3 or click the link located at the bottom of the review and submit page labeled 'Navigate to the SMAPT Entry Page to Make Edits'.

| Analyte     | Clinical Assessment Code *                                                                           | Comments                                                                                                    |
|-------------|----------------------------------------------------------------------------------------------------|----------------------------------------------------------------------------------------------------|
| SMN1 Exon 7 | Screen Negative (no follow up requ                                                                   | -                                                                                                    |
| Analyte     | Clinical Assessment Code *                                                                           | Comments                                                                                                    |
| SMN1 Exon 7 | Screen Positive (SMN1 out of range                                                                   | -                                                                                                    |
| Analyte     | Clinical Assessment Code *                                                                           | Comments                                                                                                    |
| SMN1 Exon 7 | Unsatisfactory sample (SMN1 and                                                                      |                                                                                                    |
| Analyte     | Clinical Assessment Code *                                                                           | Comments                                                                                                    |
| SMN1 Exon 7 | Screen Negative (no follow up requ                                                                   |                                                                                                    |
| Analyte     | Clinical Assessment Code *                                                                           | Comments                                                                                                    |
| SMN1 Exon 7 | Screen Positive (SMN1 out of range                                                                   | -                                                                                                    |
|             |                                                                                                    |                                                                                                    |
|             | Analyte<br>SMN1 Exon 7<br>Analyte<br>SMN1 Exon 7<br>Analyte<br>SMN1 Exon 7<br>Analyte<br>SMN1 Exon 7 | AnalyteClinical Assessment Code *SMN1 Exon 7Screen Negative (no follow up requAnalyteClinical Assessment Code *SMN1 Exon 7Screen Positive (SMN1 out of rangeAnalyteClinical Assessment Code *SMN1 Exon 7Unsatisfactory sample (SMN1 andAnalyteClinical Assessment Code *SMN1 Exon 7Screen Negative (no follow up requAnalyteClinical Assessment Code *SMN1 Exon 7Screen Negative (no follow up requAnalyteClinical Assessment Code *SMN1 Exon 7Screen Negative (no follow up requAnalyteScreen Negative (som follow up requSMN1 Exon 7Screen Positive (SMN1 out of range) |

3. If no further edits are needed. The program data is ready to be submitted by clicking the 'Submit' button. See section 4.3 for additional details.

| Specimen Number | Analyte     | Clinical Assessment Code *         | Comments |
|-----------------|-------------|------------------------------------|----------|
| 2020P017002     | SMN1 Exon 7 | Screen Positive (SMN1 out of range | -        |
| Specimen Number | Analyte     | Clinical Assessment Code *         | Comments |
| 2020P017003     | SMN1 Exon 7 | Unsatisfactory sample (SMN1 and    | -        |
| Specimen Number | Analyte     | Clinical Assessment Code *         | Comments |
| 2020P017004     | SMN1 Exon 7 | Screen Negative (no follow up requ |          |
| Specimen Number | Analyte     | Clinical Assessment Code           | Comments |
| 2020P017005     | SMN1 Exon 7 | Screen Positive (SMN1 out of range | 100      |

#### NOTE:

After you click submit your submission will be locked and cannot be changed. Navigate to the SMAPT Entry Page to Make Edits

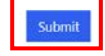

About NSQAP Self-Service Portal

ponsored by the Centers for Disease Control and P

### 4.3 Submit

1. Navigate to the page titled 'SMA – Review/Submission' to submit SMAPT program method information and data. Navigation details can be found in section 4.1.

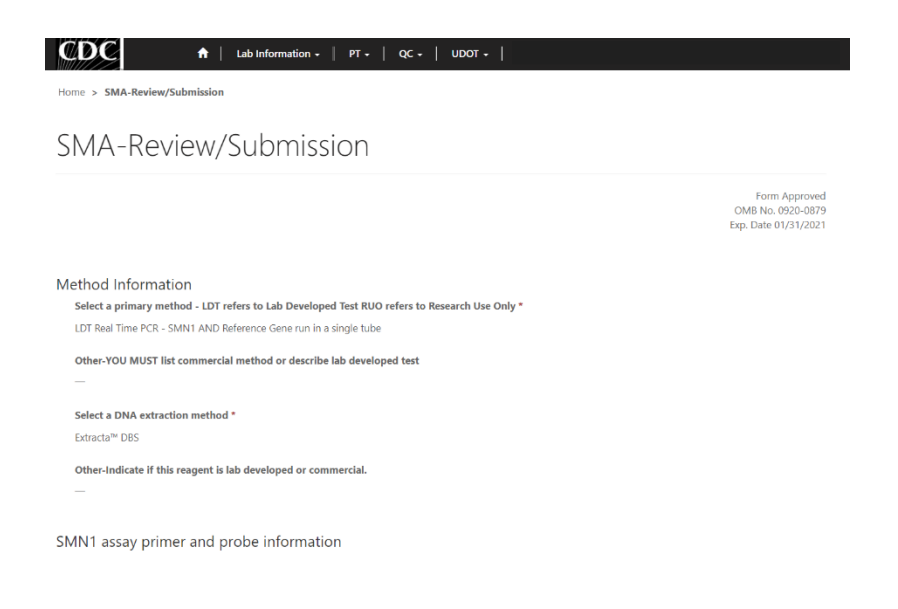

2. After reviewing the SMA review and submit page, data should be submitted by clicking the 'Submit' button located at the bottom of the page.

| Specimen Number | Analyte     | Clinical Assessment Code *         | Comments |
|-----------------|-------------|------------------------------------|----------|
| 2020P017002     | SMN1 Exon 7 | Screen Positive (SMN1 out of range |          |
| Specimen Number | Analyte     | Clinical Assessment Code *         | Comments |
| 2020P017003     | SMN1 Exon 7 | Unsatisfactory sample (SMN1 and    |          |
| Specimen Number | Analyte     | Clinical Assessment Code *         | Comments |
| 2020P017004     | SMN1 Exon 7 | Screen Negative (no follow up requ |          |
| Specimen Number | Analyte     | Clinical Assessment Code *         | Comments |
| 2020P017005     | SMN1 Exon 7 | Screen Positive (SMN1 out of range | 1772     |
|                 |             |                                    |          |

#### NOTE:

After you click submit your submission will be locked and cannot be changed. Navigate to the SMAPT Entry Page to Make Edits

| Submit | ] |  |
|--------|---|--|
|        |   |  |

About NSQAP Self-Service Portal

3. You will be prompted to confirm that you are ready to submit. Click **'Ok'** to confirm and submit your SMAPT program information and data.

<u>NOTE</u>: You are only allowed to submit your program data **ONCE**. You must review and ensure your entered information and data is accurate **PRIOR** to submitting.

|                                               | Screen Negative (no toilow up requ |
|-----------------------------------------------|------------------------------------|
| Submit                                        | ×                                  |
| After you click submit your submission will b | e locked and cannot be changed!    |
|                                               | Ok Cancel                          |
|                                               |                                    |

4. Once your data is successfully submitted you will be directed to a confirmation page.

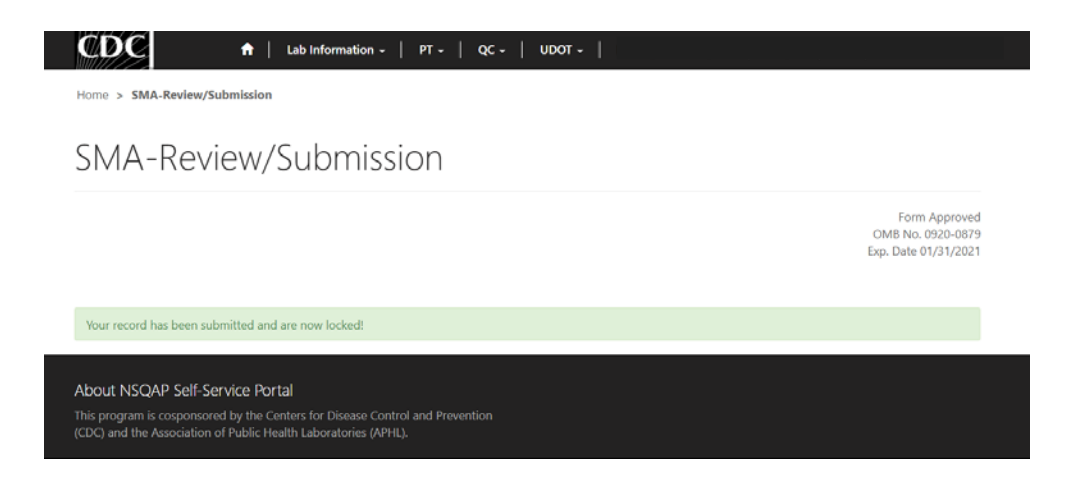

5. Once your SMAPT data is submitted you will no longer be able to access the 'SMA Entry' page. You can view your submitted data in a read-only format by accessing the review and submit page (see section 4.1 and 4.2) or download your submitted data as an excel file by navigating to the data download page (see section 5).

# **5. SMAPT Pilot Data Download Page**

## **5.1 Navigation**

After submitting SMAPT program data, participants can navigate to the 'SMAPT Pilot – Data Download' page to view submitted information and data and download an excel copy of the submission.

1. The SMAPT program data download page can be accessed through the PT section of the NSQAP Portal. Select **'PT'** then **'SMAPT Pilot – Data Download'** from the drop-down menu.

| CDC +                                                 | Lab Information +   PT +   QC +   UDOT +                                                                                                    |
|-------------------------------------------------------|----------------------------------------------------------------------------------------------------|
|                                                       | PT Information<br>Analyte Selection<br>Specimen Data Entry<br>Submit/View Data<br>CFDNA Data Entry<br>SMA Entry<br>MAPT Pilot - Data Download<br>SMA Review/Submit                                                                                                    |
| Newborn Scre<br>Screening and M                       | Nelcome to the NSQAP Participant Portal<br>ening identifies conditions that can affect a child's long-term health or survival. CDC's Newborn<br>olecular Biology Branch manages the Newborn Screening Quality Assurance Program (NSQAP) to                                                                 |
| enhance and i<br>consultation, guic<br>laboratories a | maintain the quality and accuracy of newborn screening results. The program provides training,<br>telines, and dried blood spot proficiency testing and quality control materials to state public health<br>and other laboratories responsible for newborn screening in the U.S. and many other countries. |

2. The SMAPT data download page will appear.

| CDC                                                                                      |                                                                         | <b>↑</b>                         | Lab Informa                                                          | tion -   PT -                                           | -   qc -                                                | UDOT -                                                        |                                    |                                                                         |                                               |                                            |                      |
|------------------------------------------------------------------------------------------|-------------------------------------------------------------------------|----------------------------------|----------------------------------------------------------------------|---------------------------------------------------------|---------------------------------------------------------|---------------------------------------------------------------|------------------------------------|-------------------------------------------------------------------------|-----------------------------------------------|--------------------------------------------|----------------------|
| Home > S                                                                                 | MAPT Pilot -                                                            | Data Downlo                      | ad                                                                   |                                                         |                                                         |                                                               |                                    |                                                                         |                                               |                                            |                      |
|                                                                                          |                                                                         | ilt                              | Data                                                                 |                                                         | plaad                                                   |                                                               |                                    |                                                                         |                                               |                                            |                      |
| SIVIA                                                                                    | APT P                                                                   | not -                            | Data                                                                 | DOW                                                     | nioau                                                   |                                                               |                                    |                                                                         |                                               |                                            |                      |
|                                                                                          |                                                                         |                                  |                                                                      |                                                         |                                                         |                                                               |                                    |                                                                         |                                               | ۲                                          | Download             |
| Select<br>Method<br>Code<br>from<br>drop-<br>down<br>menu:                               | Select<br>DNA<br>Extraction<br>Method<br>from<br>drop-<br>down<br>menu: | Was a<br>commercial<br>kit used? | SMN1<br>probe<br>sequence<br>including<br>dye and<br>quencher        | SMN1<br>forward<br>amplficiation<br>primer<br>sequence: | SMN1<br>reverse<br>amplficiation<br>primer<br>sequence: | Select<br>Reference<br>Gene<br>from<br>drop-<br>down<br>menu: | Was a<br>commercial<br>kit used?_1 | Reference<br>gene<br>probe<br>sequence<br>including<br>dye and<br>qu    | Reference<br>gene<br>forward<br>amplficiation | Reference<br>gene reverse<br>amplficiation | Specimen<br>Number_1 |
| LDT Real<br>Time PCR<br>- SMN1<br>AND<br>Reference<br>Gene run<br>in a<br>single<br>tube | Extracta™<br>DBS                                                        | No                               | 5' -FAM/<br>CGG TGA<br>TGC ATA<br>GGC ACC<br>TGC<br>/3IABLFQ/<br>-3' | 5'-TTT GTA<br>AAG GTG CCC<br>ACT CCT -3'                | 5'-TAT TGC<br>AAC TCG TGA<br>GAA CGG<br>TGA AT -3'      | Beta-actin<br>(ACTB)                                          | No                                 | 5'- HEX/<br>TTC TGA<br>CCT GAA<br>GGC TCT<br>GCG CG<br>/3IABLFQ/<br>-3' | 5'-TTT GGA<br>CCT GCG AGC<br>G -3'            | 5'-GAG CGG<br>CTG TCT CCA<br>CAA GT-3'     | 2020P0170            |
| 4                                                                                        |                                                                         |                                  |                                                                      |                                                         |                                                         |                                                               |                                    |                                                                         |                                               |                                            | ÷                    |
| About NS                                                                                 | OAP Self-S                                                              | Service Port:                    | al                                                                   |                                                         |                                                         |                                                               |                                    |                                                                         |                                               |                                            |                      |

## 5.2 Data Download

1. Navigate to the page titled 'SMAPT Pilot -Data Download' to view submitted data and download an excel file copy. Navigation details can be found in section 5.1.

| dome > S                                                                         | MAPT Pilot -                                                            |                                  | Lab Informa                                                          | tion +   PT -                                           | •   qc •                                                | UDOT -                                                        |                                    |                                                                         |                                               |                                            |                      |
|----------------------------------------------------------------------------------|-------------------------------------------------------------------------|----------------------------------|----------------------------------------------------------------------|---------------------------------------------------------|---------------------------------------------------------|---------------------------------------------------------------|------------------------------------|-------------------------------------------------------------------------|-----------------------------------------------|--------------------------------------------|----------------------|
|                                                                                  |                                                                         | •1 •                             |                                                                      |                                                         |                                                         |                                                               |                                    |                                                                         |                                               |                                            |                      |
| MA                                                                               | VI P                                                                    | ilot -                           | Data                                                                 | a Dow                                                   | nload                                                   |                                                               |                                    |                                                                         |                                               |                                            |                      |
|                                                                                  |                                                                         |                                  |                                                                      |                                                         |                                                         |                                                               |                                    |                                                                         |                                               | ۲                                          | Download             |
| Select<br>Method<br>Code<br>from<br>drop-<br>down<br>menu:                       | Select<br>DNA<br>Extraction<br>Method<br>from<br>drop-<br>down<br>menu: | Was a<br>commercial<br>kit used? | SMN1<br>probe<br>sequence<br>including<br>dye and<br>quencher        | SMN1<br>forward<br>amplficiation<br>primer<br>sequence: | SMN1<br>reverse<br>amplficiation<br>primer<br>sequence: | Select<br>Reference<br>Gene<br>from<br>drop-<br>down<br>menu: | Was a<br>commercial<br>kit used?_1 | Reference<br>gene<br>probe<br>sequence<br>including<br>dye and<br>qu    | Reference<br>gene<br>forward<br>amplficiation | Reference<br>gene reverse<br>amplficiation | Specimen<br>Number_1 |
| DT Real<br>ime PCR<br>SMN1<br>ND<br>leference<br>iene run<br>n a<br>ingle<br>ube | Extracta™<br>DBS                                                        | No                               | 5' -FAM/<br>CGG TGA<br>TGC ATA<br>GGC ACC<br>TGC<br>/3IABLFQ/<br>-3' | 5'-TTT GTA<br>AAG GTG CCC<br>ACT CCT -3'                | 5'-TAT TGC<br>AAC TCG TGA<br>GAA CGG<br>TGA AT -3'      | Beta-actin<br>(ACTB)                                          | No                                 | 5'- HEX/<br>TTC TGA<br>CCT GAA<br>GGC TCT<br>GCG CG<br>/3IABLFQ/<br>-3' | 5'-TTT GGA<br>CCT GCG AGC<br>G -3'            | 5'-GAG CGG<br>CTG TCT CCA<br>CAA GT-3'     | 2020P0170            |
|                                                                                  |                                                                         |                                  |                                                                      |                                                         |                                                         |                                                               |                                    |                                                                         |                                               |                                            | ÷                    |

2. Use the scroll bar to scroll through the table.

| SM                                        | MAPT Pilot - Data Download<br>@ Download |                                                                         |                                               |                                            |                      |                       |                                                  |              |                      |                   |                                                                                |  |  |
|-------------------------------------------|------------------------------------------|-------------------------------------------------------------------------|-----------------------------------------------|--------------------------------------------|----------------------|-----------------------|--------------------------------------------------|--------------|----------------------|-------------------|--------------------------------------------------------------------------------|--|--|
| lect<br>ference<br>m<br>op-<br>wn<br>enu: | Was a<br>commercial<br>kit used?_1       | Reference<br>gene<br>probe<br>sequence<br>including<br>dye and<br>qu    | Reference<br>gene<br>forward<br>amplficiation | Reference<br>gene reverse<br>amplficiation | Specimen<br>Number_1 | SMN1<br>Exon<br>7_SN1 | Clinical<br>Assessment<br>Code_SN1               | Comments_SN1 | Specimen<br>Number_2 | SMN1<br>Exon7_SN2 | Clinical<br>Assessmer<br>Code_SN2                                              |  |  |
| ta-actin<br>⊒TB)                          | No                                       | 5'- HEX/<br>TTC TGA<br>CCT GAA<br>GGC TCT<br>GCG CG<br>/3IABLFQ/<br>-3' | 5'-TTT GGA<br>CCT GCG AGC<br>G -3'            | 5'-GAG CGG<br>CTG TCT CCA<br>CAA GT-3'     | 2020P017001          | SMN1<br>Exon 7        | Screen<br>Negative<br>(no follow<br>up required) |              | 2020P017002          | SMN1 Exon<br>7    | Screen<br>Positive<br>(SMN1 out<br>of range,<br>reference<br>gene in<br>range) |  |  |

3. Click the 'Download' button to down the excel file.

Home > SMAPT Pilot - Data Download SMAPT Pilot - Data Download O Do lect feren m op-wn enu: Refere gene probe Clinical quen SMN1 Was a dye and gene reve Exon 7\_SN1 Code\_SN1 SMN1 kit used? 1 Number\_1 Exon7\_SN2 Code\_SN2 amplficia mplficiation + ts SN1 Number 2 ta-actin CTB) 5'-GAG CGG CTG TCT CCA CAA GT-3' No 5'- HEX/ 5'-TTT GGA 2020P017001 SMN1 2020P017002 SMN1 Exon TTC TGA CCT GCG AGC G -3' Positive (SMN1 ou Exon 7 Negative (no follow GGC TCT up required of range referenc /3IABLFQ

4. Open the downloaded file.

|   |                                   | lect<br>ference<br>im<br>op-<br>wm<br>snu:<br>ta-actin<br>CTB) | Was a<br>commercial<br>kit used?_1<br>No            | Reference<br>gene<br>probe<br>sequence<br>including<br>dye and<br>qu<br>S'- HEX/<br>TTC TGA<br>CCT GAA<br>CCT GAA<br>CCT CCT GAA<br>CCT CCT GAA<br>CCT CCT GAA<br>CCT CCT CCT CCT CCT CCT CCT CCT CCT CCT | Reference<br>gene<br>forward<br>amplification<br>5°-TTT GGA<br>CCT GCG AGC<br>G -3° | Reference<br>gene reverse<br>amplficiation<br>5:-GAG GGG<br>CIG TCT CA<br>CAA GT-3' | Specimen<br>Number_1<br>2020P017001 | SMN1<br>Exon<br>7_SN1<br>SMN1<br>Exon 7 | Clinical<br>Assessment<br>Code SN1<br>↑<br>Screen<br>Negative-<br>(no follow<br>up required) | Comments SN1 | Specimen<br>Number_2<br>2020P017002 | SMN1<br>Exon7_SN2<br>SMN1 Exon<br>7 | Clinical<br>Assessmen<br>Code, SN2<br>Screen<br>Positive<br>(SMN1 out<br>of range,<br>reference<br>gene in<br>range) |  |
|---|-----------------------------------|----------------------------------------------------------------|-----------------------------------------------------|----------------------------------------------------------------------------------------------------|-------------------------------------------------------------------------------------|-------------------------------------------------------------------------------------|-------------------------------------|-----------------------------------------|----------------------------------------------------------------------------------------------|--------------|-------------------------------------|-------------------------------------|----------------------------------------------------------------------------------------------------|--|
|   |                                   | 4                                                              |                                                     |                                                                                                    | _                                                                                   | _                                                                                   |                                     | -                                       |                                                                                              |              |                                     |                                     | •                                                                                                    |  |
|   |                                   | About<br>This prog<br>(CDC) an                                 | NSQAP Self-<br>gram is cospone<br>d the Association | -Service Pc<br>sored by the (<br>on of Public F                                                                                                    | ortal<br>Centers for Disea<br>Health Laboratori                                     | se Control and P<br>es (APHL).                                                      | revention                           |                                         |                                                                                              |              |                                     |                                     |                                                                                                    |  |
| 2 | Submission View.xlsx<br>Open file |                                                                |                                                     |                                                                                                    |                                                                                     |                                                                                     |                                     |                                         |                                                                                              |              |                                     |                                     |                                                                                                    |  |

5. Save the downloaded files for your records.

| AutoSave 💽 🕜 🖓 🗸 🤤 🗸 🤜                                                                                                    | Submiss                                                                 | ion View - Excel                                                                                                    |                                                                                                    | ×            |  |  |  |  |  |  |  |  |
|----------------------------------------------------------------------------------------------------|-------------------------------------------------------------------------|----------------------------------------------------------------------------------------------------|----------------------------------------------------------------------------------------------------|--------------|--|--|--|--|--|--|--|--|
| File Home Insert Draw Page Layout Formulas                                                                                                    | Data Review View H                                                      | elp ACROBAT 🔎 Search                                                                                                    | 🖻 Share 🖓 Comme                                                                                                    | ints         |  |  |  |  |  |  |  |  |
| $\begin{array}{c c} & X \\ \hline \Box \\ Pathe \\ \bullet \\ \bullet \\ \bullet \\ \end{array} \left( \begin{array}{c} Calibei \\ \hline \Box \\ \bullet \\ \bullet \\ \bullet \\ \bullet \\ \bullet \\ \bullet \\ \bullet \\ \bullet \\ \bullet \\$ | <ul> <li>&gt; ₹₽ Wrap Text</li> <li>Sensiti</li> <li>Sensiti</li> </ul> | General         Conditions           vitty         \$ ~ % ? 50 - 20         Conditions           Formatting         Formatting | il Format as Cell<br>Table v Styles v H Format v Sort & Find &<br>↓ Format as Cell<br>↓ Format as Cell                  |              |  |  |  |  |  |  |  |  |
| Clipboard Ra Font Ra                                                                                                    | Alignment 🖾 Sensit                                                      | vity Number 🗔                                                                                                    | Styles Cells Editing                                                                                                    | ^            |  |  |  |  |  |  |  |  |
|                                                                                                    |                                                                         |                                                                                                    |                                                                                                    |              |  |  |  |  |  |  |  |  |
| 🖉 Not set                                                                                                    | Public General                                                          | Restricted Use 🔹 Highly Sensitive 🕶                                                                                            |                                                                                                    | ×            |  |  |  |  |  |  |  |  |
| A B C D E F                                                                                                    | G H I                                                                   | J K L M                                                                                                    | N O P Q R S                                                                                                    |              |  |  |  |  |  |  |  |  |
| 1 Select MetSelect DN/ Was a con SMN1 pro SMN1 for SMN1 rev<br>2 LDT Real TExtracta™ No. 5' -FAM/ CS'-TTT GT/S'-TAT TGC                                                                                                    | Select Refe Was a con Reference Re<br>Reta-actin No. 5'- HEX/T 5'       | ference Reference Specimen SMN1 Exo (<br>TTT GG, 5'-GAG CG 2020P017(SMN1 Exo 9                                                 | linical As Comment Specimen SMN1 Exo Clinical As Comment<br>Screen Negative (no. 2020P017(SMN1 Exo Screen Positive (SMI | t Sp<br>1 20 |  |  |  |  |  |  |  |  |
| 3                                                                                                    | beta-actinitio 5- HEAV 15                                               |                                                                                                    | creen wegative (no 2020F017/3WW1 Exc screen Positive (3WF                                                               | 120          |  |  |  |  |  |  |  |  |
| 4                                                                                                    |                                                                         |                                                                                                    |                                                                                                    |              |  |  |  |  |  |  |  |  |
| 5                                                                                                    |                                                                         |                                                                                                    |                                                                                                    |              |  |  |  |  |  |  |  |  |
| 7                                                                                                    |                                                                         |                                                                                                    |                                                                                                    |              |  |  |  |  |  |  |  |  |
| 8                                                                                                    |                                                                         |                                                                                                    |                                                                                                    |              |  |  |  |  |  |  |  |  |
| 9                                                                                                    |                                                                         |                                                                                                    |                                                                                                    |              |  |  |  |  |  |  |  |  |
| 11                                                                                                    |                                                                         |                                                                                                    |                                                                                                    |              |  |  |  |  |  |  |  |  |
| 12                                                                                                    |                                                                         |                                                                                                    |                                                                                                    |              |  |  |  |  |  |  |  |  |
| 13                                                                                                    |                                                                         |                                                                                                    |                                                                                                    |              |  |  |  |  |  |  |  |  |
| 15                                                                                                    |                                                                         |                                                                                                    |                                                                                                    |              |  |  |  |  |  |  |  |  |
| 16                                                                                                    |                                                                         |                                                                                                    |                                                                                                    |              |  |  |  |  |  |  |  |  |
| 17                                                                                                    |                                                                         |                                                                                                    |                                                                                                    |              |  |  |  |  |  |  |  |  |
| 19                                                                                                    |                                                                         |                                                                                                    |                                                                                                    | Ŧ            |  |  |  |  |  |  |  |  |
| Submission View                                                                                                    |                                                                         | : 4                                                                                                    |                                                                                                    | Þ            |  |  |  |  |  |  |  |  |
| Edit                                                                                                    |                                                                         |                                                                                                    | Læ Display Settings 🔠 🗉 – – – +                                                                                         | 100%         |  |  |  |  |  |  |  |  |